#### Excel Grundlagenseminar

mit 39 YouTube-Videos

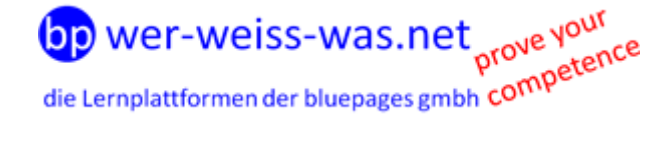

Dieses Skript ergänzt den Grundlagenkurs zum Modul Tabellenkalkulation des Computerführerscheins. Die Texte, Bilder und Videos dieser Version wurden von <u>Konrad Rennert</u> erstellt. Die Werbeeinblendungen in den zugehörigen Videos finanzieren die Bereitstellung dieses Angebotes. Für firmeneigene Intranets kann das Videomaterial auch ohne Werbung bereitgestellt werden.

#### Lernziel ist der kompetente Umgang mit dem bekanntesten Tabellenkalkulationsprogramm:

- Mit Tabellenblättern arbeiten und Arbeitsmappen in unterschiedlichen Dateiformaten abspeichern.
- Daten in Tabellen erfassen
- Gute Praktiken bei der Erstellung von Listen
- Daten auswählen, sortieren, kopieren, verschieben und löschen
- Zeilen und Spalten bearbeiten können
- Tabellenblätter kopieren, verschieben, löschen und umbenennen
- Formeln mit den bekanntesten Standardfunktionen erstellen
- Gute Praktiken zur Erstellung von logischen oder mathematischen Formeln
- Fehlerwerte kennen und richtig interpretieren können
- Zahlen und Text in einem Arbeitsblatt formatieren
- Diagramme auswählen, erstellen und formatieren können, um Daten darzustellen
- Die zu druckenden Arbeitsblätter mit Kopf- und Fußzeilen vorbereiten und gestalten

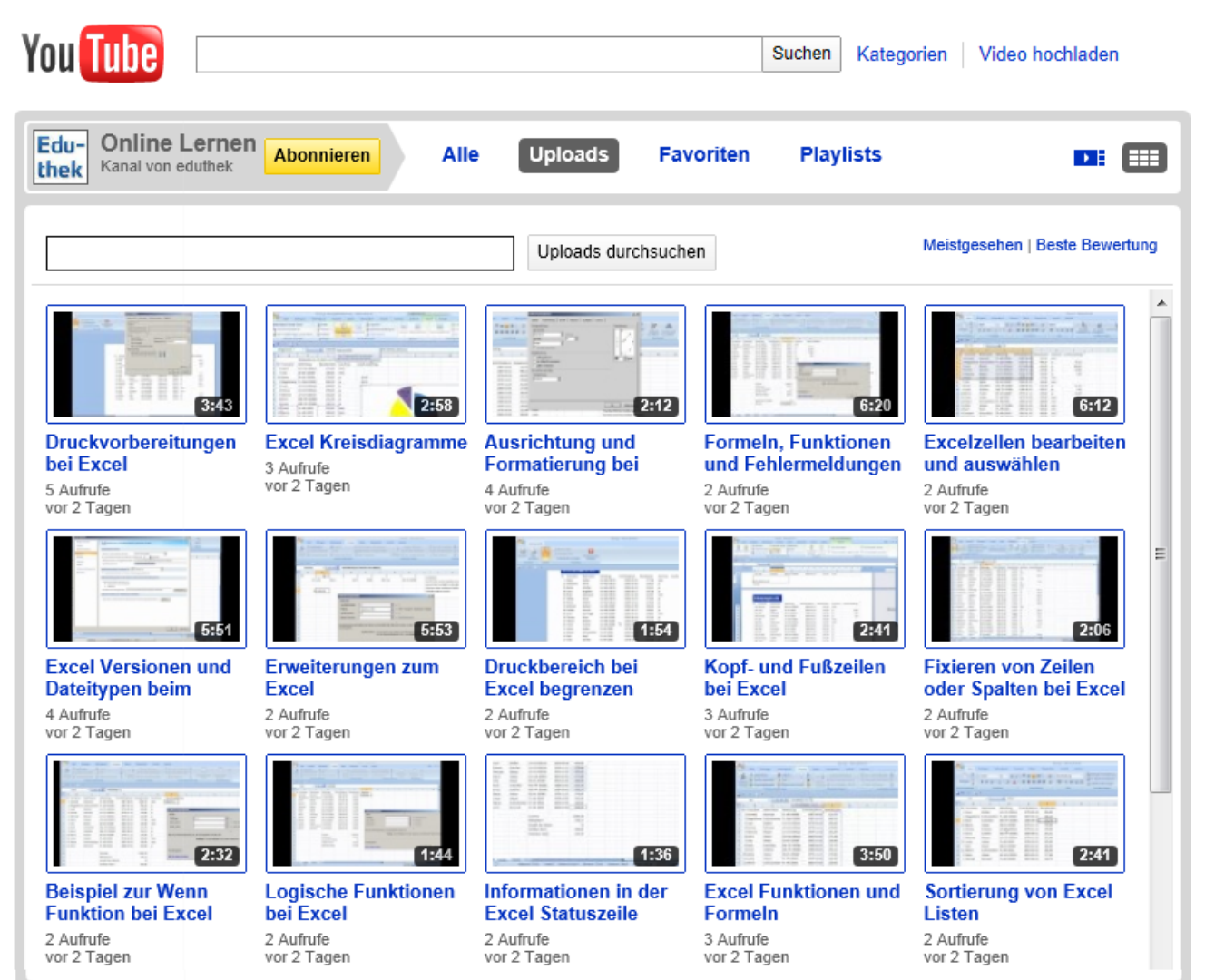

000 000

#### Inhalt

Einleitung und Hinweise.....2 Bildschirmaufbau - Die Multifunktionsleiste.. 3 Mappel -83 Start Einfügen Seitenlayout Formeln Daten Überprüfen Ansi Farben \* Aª à ٦ A Schriftarten Seiten- Orientierung Größe Druckbereich Umbrüche Hintergrund O Effekte -Designs Seite einrichten ۵, Ŧ Bildschirmaufbau – Weitere Begriffsklärungen .....5 Schaltfläche "Office" Einfügen Seitenlayout Formeln Daten Überpi Überprüfe 8 A Textfeld ı İ İ 20 - P 📄 Kopf- u PivotTable Tabelle Grafik Diagramme Hyperlink 7 📣 WordA Tabellen Illustrationen Hyperlinks 🚽 🌒 = (° d, Ţ A1 fx <del>+</del> () XFB XEY XEZ XFA 1048571 1048572 Zeilenköpfe 1048573 1048574 Spalten 2^ 1048575 Zeilen 2^ 1048576 Zellen 2^  $\mathbf{H} \bullet \mathbf{F} \mathbf{H}$ Tabelle3 Tabelle2 Tabelle 1 ⅲ 🗉 😐 Bereit 🔡 .....5 Übung\_1: Wie es am Ende aussehen soll ..... 6 Daten erfassen ......7 Die Erste Formel......8

| Die Autosumme-Funktion                                      | 10 |
|-------------------------------------------------------------|----|
| Absolute Zellbezüge                                         | 11 |
| Zahlen als Währung oder mit Tausender-<br>Punkt formatieren | 12 |
| Zeilenumbruch bei langen Texten                             | 13 |
| "Office"- Schaltfläche                                      | 14 |

| Rahmenlinien zeichnen15                               |
|-------------------------------------------------------|
| Die Schaltfläche "Format übertragen" 16               |
| Die Schaltfläche "Verbinden und zentrieren"17         |
| Tabellenblätter umbenennen und Tabellen<br>kopieren17 |
| In Formeln können Blattnamen verwendet werden19       |
| Blattübergreifende Formeln20                          |
| Kopieren ganzer Tabellen20                            |
| Kommentare einfügen21                                 |
| Zeilen einfügen22                                     |
| Diagramm einfügen23                                   |
| Feineinstellungen im Diagramm24                       |
| Die Erstellung und Bearbeitung von Listen .25         |
| Die Sortierung von Listen26                           |
| Das Filtern von Listen27                              |
| Funktionen und Formeln28                              |
| Informationen in der Statuszeile                      |
| Logische Funktionen30                                 |
| Ein weiteres Beispiel zur Wenn-Funktion31             |
| Fixieren von Zeilen oder Spalten                      |
| Druckvorschau und Drucken                             |
| Kopf- und Fußzeilen34                                 |
| Druckbereich begrenzen35                              |
| Erweiterungen zum Grundlagenkurs                      |
| Anmerkung zur Prüfungsvorbereitung36                  |
| Programm verwenden37                                  |
| Bearbeiten und Auswählen von Zellen39                 |
| Arbeiten mit Arbeitsblättern40                        |
| Formeln, Funktionen und Fehlermeldungen 40            |
| Formatierung41                                        |
| Diagramme41                                           |
| Druckvorbereitungen42                                 |

#### **Einleitung und Hinweise**

In leicht verständlichen Videos werden Schritt für Schritt die ersten Übungen mit Excel demonstriert. Wer noch keine vergleichbaren Übungen gemacht hat, sollte zunächst alle Schritte am eigenen PC vollständig nachvollziehen und das Ergebnis mit den Bildern und Videos vergleichen. Richtig verstanden hat man die Tabellenkalkulation aber erst, wenn die Übungen auch bei anderen eigenen Datenbeständen umgesetzt werden können.

Excel-Neulinge werden zum Nachvollziehen aller Übungen 20 bis 30 Stunden benötigen.

Diese Unterlage darf im Rahmen der nachstehenden Lizenzbedingung verwendet und weitergegeben werden: http://creativecommons.org/licenses/by-nc-sa/3.0/de/

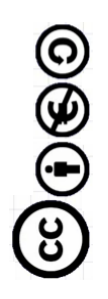

#### Bildschirmaufbau - Die Multifunktionsleiste

#### YouTube-Video zum Abschnitt

Das neue Regiezentrum von Excel heißt "Multifunktionsleiste".

"Alte Excelkenner" werden nach der ersten Verwunderung über das Erscheinungsbild schnell erkennen, dass das neue Regiezentrum sehr intuitiv und einfach zu bedienen ist. Viele Funktionen sind neu hinzugekommen und Bestehende wurden erweitert.

Doch zunächst einmal ein paar Grundbegriffe, die man kennen sollte:

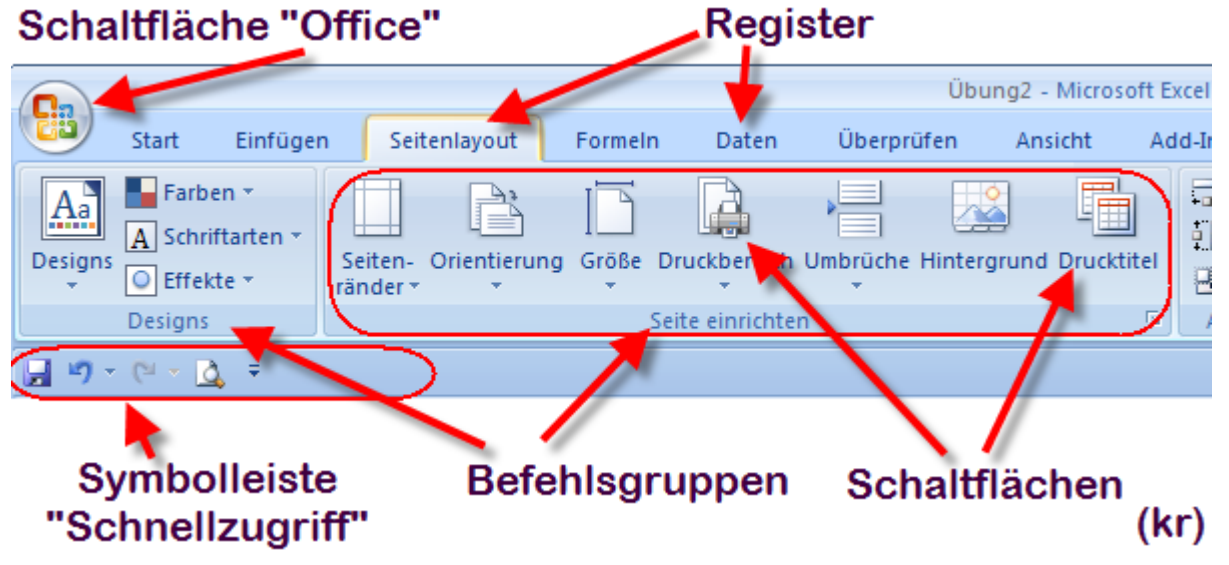

Alle Register mit den zugehörigen Befehlsgruppen und den darin enthaltenen Schaltflächen finden Sie in den folgenden Bildern:

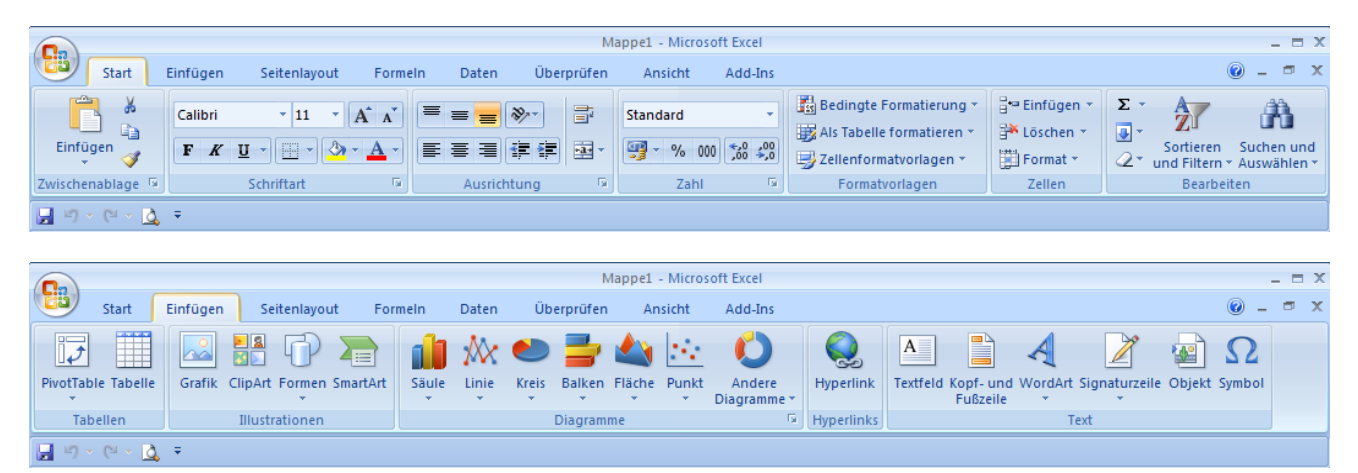

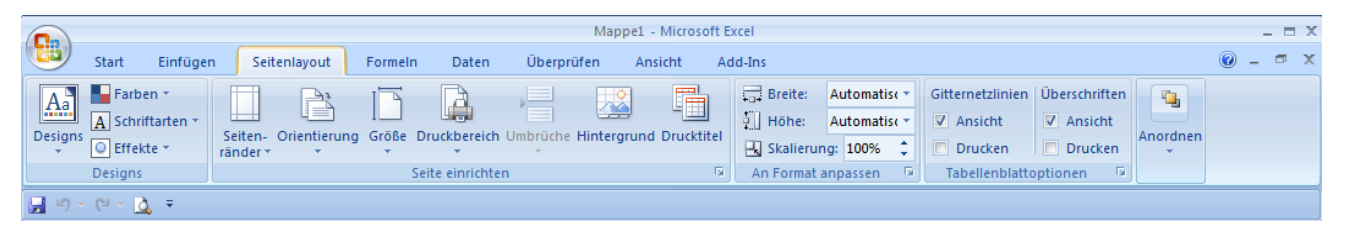

|                                                                                                    | Mappe1 - Microso                                                                              | oft Excel                                       |              | _ = ×   |
|----------------------------------------------------------------------------------------------------|-----------------------------------------------------------------------------------------------|-------------------------------------------------|--------------|---------|
| Start Einfügen Seitenlayout Formeln                                                                                                    | Daten Überprüfen Ansicht                                                                      | Add-Ins                                         |              | 🔞 – 📼 🗙 |
| fx     Σ     AutoSumme ×     Image: Dogisch ×     Image: Q ×       Funktion     Image: Dogisch ×     Image: Dogisch ×     Image: Dogisch ×     Image: Dogisch ×       Findigen     Image: Dogisch ×     Image: Dogisch ×     Image: Dogisch ×     Image: Dogisch ×     Image: Dogisch ×       Funktion     Image: Dogisch ×     Image: Dogisch ×     Image: Dogisch ×     Image: Dogisch ×     Image: Dogisch ×       Funktion     Image: Dogisch ×     Image: Dogisch ×     Image: Dogisch ×     Image: Dogisch ×     Image: Dogisch ×       Funktion     Image: Dogisch ×     Image: Dogisch ×     Image: Dogisch ×     Image: Dogisch ×     Image: Dogisch ×       Funktion     Image: Dogisch ×     Image: Dogisch ×     Image: Dogisch ×     Image: Dogisch ×     Image: Dogisch ×       Funktion     Image: Dogisch ×     Image: Dogisch ×     Image: Dogisch ×     Image: Dogisch ×     Image: Dogisch ×       Funktion     Image: Dogisch ×     Image: Dogisch ×     Image: Dogisch ×     Image: Dogisch ×     Image: Dogisch ×       Funktion     Image: Dogisch ×     Image: Dogisch ×     Image: Dogisch ×     Image: Dogisch ×     Image: Dogisch ×       Funktion     Image: Dogisch ×     Image: Dogisch ×     Image: Dogisch ×     Image: Dogisch ×     Image: Dogisch ×       Funktion     Image: Dogisch ×     Image: Dog | A Namen definieren *<br>A In Formel verwenden *<br>Namens-<br>Manager M Aus Auswahl erstellen | 式 Spur zum Vorgänger 類<br>学 Spur zum Nachfolger | Berechnungs- |         |
| Funktionsbibliothek                                                                                                    | Definierte Namen                                                                              | Formelüberwachung                               | Berechnung   |         |
| ・ ビー・ 込、 =                                                                                                    |                                                                                               |                                                 |              |         |

#### Skript zu den YouTube-Videos und Übungen des Excel-Grundlagen-Seminars

|                                                                                                    |                                             |                                                                | Mapı                                                                  | pe1 - Microsoft Excel          |                                           |                                     | _ =                        |
|----------------------------------------------------------------------------------------------------|---------------------------------------------|----------------------------------------------------------------|-----------------------------------------------------------------------|--------------------------------|-------------------------------------------|-------------------------------------|----------------------------|
| Start Einfüge                                                                                                    | n Seitenlayout                              | Formeln Daten                                                  | Überprüfen                                                            | Ansicht Add-Ins                |                                           |                                     | 0 - 🗖                      |
|                                                                                                    | Derbindungen                                | <b>≜</b> ↓ ₹                                                   |                                                                       | öschen                         | · · · · · · · · · · · · · · · · · · ·     | 🔶 Gruppieren 👻                      | 93                         |
| Externe Daten Alle                                                                                                    | 🚰 Eigenschaften                             | Z   Sor                                                        | tieren Filtern                                                        | irneut übernehmen              | Text in Duplikate                         | Gruppierung aufheber                | n * "≣                     |
| abrufen * aktualisieren                                                                                                    | <ul> <li>See Verknüpfungen</li> </ul>       | bearbeiten                                                     | Sortioran und I                                                       | rweitert                       | Spalten entfernen                         | Cliederung                          | 6                          |
|                                                                                                    | verbindungen                                |                                                                | Sortieren und i                                                       | litern                         | Datentools                                | Gliederung                          | 13                         |
| <b>a</b> =) * (= * <b>Q</b> *                                                                                                    |                                             |                                                                |                                                                       |                                |                                           |                                     |                            |
|                                                                                                    |                                             |                                                                | Mapi                                                                  | ne1 - Microsoft Excel          |                                           |                                     | _ □                        |
| Start Einfüge                                                                                                    | n Seitenlayout                              | Formeln Daten                                                  | Überprüfen                                                            | Ansicht Add-Ins                |                                           |                                     | @ _ =                      |
| ABC 🕄 Recherchier                                                                                                    | en 💥 🗙                                      |                                                                | Kommentar ein                                                         | -/ausblenden                   |                                           | Arbeitsmapp                         | e schützen und freigeben   |
| V 🐬 Thesaurus                                                                                                    |                                             |                                                                | 💫 Alle Kommentar                                                      | e anzeigen                     |                                           | Benutzer dü                         | rfen Bereiche bearbeiten   |
| schreibung a Übersetzen                                                                                                    | Neuer Löscl<br>Kommentar                    | hen Vorheriger Weite                                           | Freihandanmer                                                         | kungen anzeigen sc             | Blatt Arbeitsmappe Arb<br>hützen schützen | eitsmappe<br>eigeben 🏾 🎲 Änderungen | nachverfolgen *            |
| Dokumentprüfung                                                                                                    |                                             | Komm                                                           | entare                                                                |                                |                                           | Änderungen                          |                            |
| 🚽 L) × (L × 🛕 🖛                                                                                                    |                                             |                                                                |                                                                       |                                |                                           |                                     |                            |
|                                                                                                    |                                             |                                                                |                                                                       |                                |                                           |                                     |                            |
| <b>9</b>                                                                                                    |                                             |                                                                | Map                                                                   | e1 - Microsoft Excel           |                                           |                                     | _ =                        |
| Start Einfüge                                                                                                    | n Seitenlayout                              | Formeln Daten                                                  | Uberprüfen                                                            | Ansicht Add-Ins                |                                           |                                     | - •                        |
|                                                                                                    | nbruchvorschau                              | C <sub>3</sub>                                                 |                                                                       | Ne Re                          | ues Fenster 🔤 🛄                           |                                     |                            |
| Normal Seitenlayout                                                                                                    | nutzerdef. Ansichten                        | Einblenden/Ausblend                                            | en Zoom 100%                                                          | Zoommodus:                     | e anordnen 🔄 🛄                            | Aufgabenbereich Fenste              | r Makros                   |
| Arbeitsmappen                                                                                                    | ansichten                                   | ·                                                              | Zoo                                                                   | Auswahl 🕮 Fer                  | Fens                                      | speichern wechsel<br>ter            | n • •<br>Makros            |
|                                                                                                    |                                             |                                                                |                                                                       |                                |                                           |                                     |                            |
|                                                                                                    |                                             |                                                                |                                                                       |                                |                                           |                                     |                            |
|                                                                                                    |                                             | Übung1 - Microsoft E                                           | kcel                                                                  |                                | Diagrammtools                             |                                     | _                          |
| Start Einfüge                                                                                                    | n Seitenlayout                              | Formeln Daten                                                  | Überprüfen                                                            | Ansicht Add-Ins                | Entwurf Layout                            | Format                              | <ul> <li>i = 10</li> </ul> |
|                                                                                                    |                                             |                                                                |                                                                       |                                |                                           |                                     |                            |
|                                                                                                    | - din                                       |                                                                |                                                                       | ▏▐▙▖▗▋▖▕▏▐▖                    | a da liber d                              | - I be als I I                      |                            |
| Diagrammtyp Als Vorlage<br>ändern speichern                                                                                                    | Zeile/Spalte Daten<br>wechseln auswähle     | en Linger                                                      | -                                                                     |                                |                                           |                                     | Diagramn<br>verschiebe     |
| Тур                                                                                                    | Daten                                       | Diagram                                                        | mlayouts                                                              |                                | Diagrammform                              | atvorlagen                          | Ort                        |
| 🚽 L) × (2 × 🛕 🔻                                                                                                    |                                             |                                                                |                                                                       |                                |                                           |                                     |                            |
|                                                                                                    |                                             |                                                                |                                                                       |                                |                                           |                                     |                            |
|                                                                                                    |                                             | Übung1 - Microsoft E                                           | kcel                                                                  |                                | Diagrammtools                             |                                     |                            |
| Start Einfuge                                                                                                    | n Seitenlayout                              | Formeln Daten                                                  | Uberprüfen                                                            | Ansicht Add-Ins                | Entwurf Layout                            | Format                              |                            |
| Zeichnungsfläche                                                                                                    | • • • • • • • • • • • • • • • • • • •       |                                                                | Legende *                                                             |                                |                                           | Diagrammwan                         | id * 📝 😭                   |
| Auf Formatvorlage zurü                                                                                                    | Einfügen [                                  | Diagrammtitel Achsent                                          | itel                                                                  | Achsen G                       | itternetzlinien Zeichnun                  | gsfläche                            | Analyse Eigenschaften      |
| Aktuelle Auswahl                                                                                                    |                                             | Bes                                                            | chriftungen                                                           | A                              | chsen                                     | Hintergrund                         |                            |
| 🚽 비) = (비 = 🛕 =                                                                                                    |                                             |                                                                |                                                                       |                                |                                           |                                     |                            |
|                                                                                                    |                                             |                                                                |                                                                       |                                |                                           |                                     |                            |
|                                                                                                    |                                             | Übung1 - Microsoft E                                           | kcel                                                                  |                                | Diagrammtools                             |                                     | _ =                        |
| Start Einfüge                                                                                                    | n Seitenlayout                              | Formeln Daten                                                  | Überprüfen                                                            | Ansicht Add-Ins                | Entwurf Layout                            | Format                              | 🙆 🗕 📼                      |
| Zeichnungsfläche                                                                                                    |                                             |                                                                | 🔊 🆄 Fülleffekt 🔻                                                      |                                | A -                                       | 🔄 In den Vordergrund 👻              | ₽ * 11 16 72 cm *          |
| 🏷 Auswahl formatieren                                                                                                    | Abc                                         | Abc Abc                                                        | 👻 🗹 Formkontur 🔹                                                      |                                |                                           | 🌯 In den Hintergrund 👻 🚦            |                            |
| auf Formatvorlage zurü                                                                                                    | ksetzen                                     |                                                                | 🔨 🥥 Formeffekte *                                                     |                                |                                           | 💫 Auswahlbereich 🖉                  | 25,84 cm                   |
| Aktuelle Auswahl                                                                                                    |                                             | Formenarten                                                    | 5                                                                     | WordArt-                       | Formate 🕞                                 | Anordnen                            | Größe 🕞                    |
| <b>_</b> ≌) × (≌ × <u>à</u> , ∓                                                                                                    |                                             |                                                                |                                                                       |                                |                                           |                                     |                            |
|                                                                                                    |                                             |                                                                |                                                                       |                                | Kank up 15 0 H                            | -1-                                 |                            |
|                                                                                                    |                                             | Ubung2 - Microsoft E                                           | cel                                                                   |                                | Kopt- und Fußzeilento                     | 015                                 |                            |
| Start Einfüge                                                                                                    | n Seitenläyout                              | Formein Daten                                                  | Uberprüfen                                                            | Ansicht Add-Ins                | Entwurf                                   |                                     | <b>.</b> - <b>.</b>        |
| 📕 💾 Se                                                                                                    | tenzahl 🕒 Aki                               | tuelle Uhrzeit 💷 Blat                                          | thame                                                                 |                                | Erste Seite anders                        | Mit Dok                             | ument skalieren            |
| Kopfzeile Fußzeile                                                                                                    | zanii der Seiten 🔛 Da<br>tuelles Datum 🖼 Da | iteipiao 🛛 🖓 Graf                                              | ik formatieren Zu I                                                   | Kopfzeile Zu Fußzeile          | 🔲 Untersch. gerade un                     | gerade Seiten 📝 An Seite            | nrändern ausrichten        |
| Kopf- und Fußzeile                                                                                                    | Kopf- und                                   | Fußzeilenelemente                                              | W                                                                     | Navigation                     |                                           | Optionen                            |                            |
| <b>,</b> 17 × (21 × 12) ∓                                                                                                    |                                             |                                                                |                                                                       |                                |                                           |                                     |                            |
|                                                                                                    |                                             |                                                                |                                                                       |                                |                                           |                                     |                            |
|                                                                                                    |                                             | Übung2 - Microsoft E                                           | cel                                                                   |                                | PivotTable-Tools                          |                                     | _ =                        |
| Start Einfüge                                                                                                    | n Seitenlayout                              | Formeln Daten                                                  | Überprüfen                                                            | Ansicht Add-Ins                | Optionen Entwo                            | urf                                 | <ul> <li>a</li> </ul>      |
| PivotTable-Name: Aktives F                                                                                                    | eld:                                        | Cruppenpursushi                                                |                                                                       |                                | a Blöschen -                              | in PivotChart                       | Feldliste                  |
| and the second second se | ALC: NOT                                    |                                                                | A                                                                     |                                |                                           |                                     |                            |
| PivotTable1                                                                                                    | 91 A                                        | <ul> <li>Gruppenauswani</li> <li>Gruppierung aufhei</li> </ul> | pen Z Z A                                                             |                                | Auswählen *                               | Formeln 🔻                           | Schaltflächen +/-          |
| PivotTable1                                                                                                    | einstellungen                               | Gruppenauswann<br>Gruppierung aufhei<br>Gruppenfeld            | pen $\begin{array}{c} A \\ Z \\ A \\ Z \\ A \\ \end{array}$ Sortieren | Aktualisieren Dateno<br>* ände | auelle<br>rn • PivotTable ver             | schieben                            | Schaltflächen +/-          |

□ □) - (□ - 0) =

#### Skript zu den YouTube-Videos und Übungen des Excel-Grundlagen-Seminars

|                           | Übung2                                     | - Microsoft Excel                                                                                 |                                        | PivotTable-Tools           | _ = X                  |  |  |  |  |
|---------------------------|--------------------------------------------|---------------------------------------------------------------------------------------------------|----------------------------------------|----------------------------|------------------------|--|--|--|--|
| Start Einfüg              | en Seitenlayout Formel                     | n Daten Überprüfen An:                                                                            | icht Add-Ins                           | Optionen Entwurf           | 🔞 – 📼 🗙                |  |  |  |  |
| Teilergebnisse Gesamterge | ebnisse Berichtslayout Leere<br>v Zeilen v | Zeilenüberschriften     Verbur     Spaltenüberschriften     Verbur     Optionen für PivotTable-Fo | ndene Zeilen<br>ndene Spalten<br>rmate |                            | and table.Formate      |  |  |  |  |
|                           |                                            |                                                                                                   |                                        |                            |                        |  |  |  |  |
|                           |                                            |                                                                                                   |                                        |                            |                        |  |  |  |  |
|                           | Übung2                                     | - Microsoft Excel                                                                                 |                                        | Tabellentools              | _ = ×                  |  |  |  |  |
| Start Einfüg              | en Seitenlayout Formel                     | n Daten Überprüfen An:                                                                            | icht Add-Ins                           | Entwurf                    | @ _ = ×                |  |  |  |  |
| Tabellenname:             | 🔢 Mit PivotTable zusammenfa                | ssen 🔳 📄 💣                                                                                        | 👿 Überschrift                          | 🔲 Erste Spalte             |                        |  |  |  |  |
| Tabelle1                  | 🕂 Duplikate entfernen                      |                                                                                                   | Ergebniszeile                          | 🔲 Letzte Spalte            |                        |  |  |  |  |
| 📲 Tabellengröße ändern    | 🛅 In Bereich konvertieren                  | Exportieren Aktualisieren                                                                         | 👿 Verbundene Z                         | eilen 🔲 Verbundene Spalten |                        |  |  |  |  |
| Eigenschaften             | Tools                                      | Externe Tabellendaten                                                                             | Optione                                | en für Tabellenformat      | Tabellenformatvorlagen |  |  |  |  |
| 🛃 🔊 = (2 = 🛕 =            |                                            |                                                                                                   |                                        |                            |                        |  |  |  |  |

# Bildschirmaufbau – Weitere Begriffsklärungen

|                    |                 | Mapp           | e1 - Microso   | oft Excel  |                       | -        | -      |       | Ti    | telleiste     |
|--------------------|-----------------|----------------|----------------|------------|-----------------------|----------|--------|-------|-------|---------------|
| Start Einf         | ugen Seitenlayo | out Forme      | n Daten        | Überprüfen | Ansicht A             | Add-Ins  | 0 -    | ⇒ x   |       |               |
| PivotTable Tabelle | Grafik          | )iagramme      | Q<br>Hyperlink | Textfeld   | d Fußzeile 🦉<br>• 🖌 🖌 | ≩ -<br>2 |        |       |       |               |
| Tabellen           | Illustrationen  |                | Hyperlinks     |            | Text                  |          |        |       |       |               |
| 🛃 🍠 = 🖓 = 🛕        | Ŧ               |                |                |            |                       |          |        |       |       |               |
| A1                 | <del>-</del> (• | f <sub>x</sub> |                |            |                       |          |        | ×     |       |               |
| XEY                | XEZ             | XFA            |                | KFB        | XFC                   | X        | D 🧹    |       | —s    | paltenköpfe   |
| 1048571            |                 |                |                |            |                       |          |        |       |       | - · · · · · · |
| 1048572            | eilenkönf       | e              |                |            |                       |          | -      | _     |       | Tabellenblatt |
| 1048573            | enermep.        | Ť              |                |            |                       | -        |        | -     |       | mit 68,7      |
| 1048574            |                 |                | Spalt          | en 2^1     | 6                     |          | 65.536 | j 🛛   |       | Milliarden    |
| 1048575            |                 |                | Zeile          | n 2^2      | 0                     | 1.0      | 48.576 | 5     |       | Zollon        |
| 1048576            |                 |                | Zelle          | n 2^3      | 6                     | 68.719.4 | 76.736 | ;     |       | Zellen        |
| II                 | 3 Tabelle1 T    | abelle2 / 1    | Tabelle4       | Tabe       |                       | Regis    | ter    | zur 1 | abell | enauswahl     |
| Bereit 🔚           |                 |                |                |            | 100 % 😑               | V        |        |       | 🗕 Sta | atusleiste    |

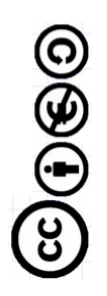

# Übung\_1: Wie es am Ende aussehen soll

YouTube-Video zum Abschnitt

Im nächsten Bild sehen Sie die 1. Arbeitsmappe "Übung1". Ziel der vorgesehenen Übungen wird sein:

- Texte und Zahlen zu erfassen
- Einfache Berechnungen mit Hilfe der Grundrechenarten und der Summe-Funktion durchzuführen
- Die Notwendigkeit der Einführung absoluter Zelladressen zu erkennen, wenn Formeln kopiert werden sollen
- Formatierung von Zahlen und Texten
- Einrahmungen vornehmen

| 6   | Übung1 - Microsoft Excel |             |             |               |             |             |             |          |             |  |  |  |
|-----|--------------------------|-------------|-------------|---------------|-------------|-------------|-------------|----------|-------------|--|--|--|
| E   | Start                    | Einfügen S  | eitenlayout | Formeln D     | aten Überpr | üfen Ansich | t Add-Ins   |          |             |  |  |  |
|     | X                        | Calibri     | * 20 * A    | · · ·         | - 8         | Standard    |             | Bedingt  | e Formatie  |  |  |  |
|     | Ca Ca                    |             |             |               |             |             |             | Als Tabe | lle formati |  |  |  |
|     | enrugen 🍼                | FKU         | H - 🔗 -     | A · = =       |             | H           | 000 566 5,6 | Zellenfo | rmatvorlag  |  |  |  |
| Zwi | schenablage 🕞            | Sch         | ahl 🕫       | Form          | atvorlagen  |             |             |          |             |  |  |  |
|     | 47 × (4 × 4              |             |             |               |             |             |             |          |             |  |  |  |
|     | A1                       | <b>+</b> (9 | ∫x Ab       | weichungsanal | yse         |             |             |          |             |  |  |  |
|     | A                        | В           | С           | D             | E           | F           | G           | Н        | I.          |  |  |  |
| 1   | Abweichungsanalyse       |             |             |               |             |             |             |          |             |  |  |  |
|     |                          |             |             |               | relative    | Anteil von  |             |          |             |  |  |  |
| 2   |                          | Plan        | Ist         | Abweichung    | Abweichung  | Cesamt-Ist  |             |          |             |  |  |  |
| 3   | Trixo                    | 1.000       | 980         | - 20          | -2,0%       | 9,9%        |             |          |             |  |  |  |
| 4   | Lifosan                  | 1.000       | 985         | - 15          | -1,5%       | 9,9%        |             |          |             |  |  |  |
| 5   | Produkt3                 | 1.000       | 990         | - 10          | -1,0%       | 10,0%       |             |          |             |  |  |  |
| 6   | Produkt4                 | 1.000       | 995         | - 5           | -0,5%       | 10,1%       |             |          |             |  |  |  |
| 7   | Produkt5                 | 1.000       | 1.000       |               | 0,0%        | 10,1%       |             |          |             |  |  |  |
| 8   | Produkt6                 | 1.000       | 1.005       | 5             | 0,5%        | 10,2%       |             |          |             |  |  |  |
| 9   | Produkt7                 | 1.000       | 1.010       | 10            | 1,0%        | 10,2%       |             |          |             |  |  |  |
| 10  | Produkt8                 | 1.000       | 1.015       | 15            | 1,5%        | 10,3%       |             |          |             |  |  |  |
| 11  | Produkt9                 | 1.000       | 1.020       | 20            | 2,0%        | 10,3%       |             |          |             |  |  |  |
| 12  | Produkt10                | 1.000       | 900         | - 100         | -10,0%      | 9,1%        |             |          |             |  |  |  |
| 13  | Gesamt                   | 10.000      | 9.900       | - 100         | -1,0%       | 100,0%      |             |          |             |  |  |  |
| 14  |                          |             |             |               |             |             |             |          |             |  |  |  |
| 15  |                          |             |             |               |             |             |             |          |             |  |  |  |

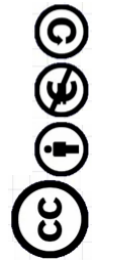

#### Daten erfassen

YouTube-Video zum Abschnitt

|     |                     |                  |              |                                 |                                 | mapp       |                      |                    |
|-----|---------------------|------------------|--------------|---------------------------------|---------------------------------|------------|----------------------|--------------------|
|     | Start               | Einfügen         | Seitenlayout | Formeln                         | Daten Üb                        | erprüfen   | Ansicht A            | dd-Ins             |
| 1   | Einfügen 🛷          | Calibri<br>F K U | * 11 * (     | A <sup>*</sup> ∧ <sup>*</sup> ≡ | = <mark>=</mark> ≫~)<br>≡ ≡ ≇ ≇ | 5 S        | tandard<br>🗿 ~ % 000 | ,00 ,00<br>,00 ,00 |
| Zwi | schenablage 🦻       | S                | chriftart    | 5                               | Ausrichtung                     | 6          | Zahl                 | 6                  |
|     | <b>⊔)</b> ~ (°I ~ ∓ |                  |              |                                 |                                 |            |                      |                    |
|     | A4                  | - (•             | ∫x Pr        | odukt3                          |                                 |            |                      |                    |
|     | A                   | В                | С            | D                               | E                               | F          | G                    |                    |
| 1   |                     | Plan             | Ist          | Abweichung                      | relative Abw                    | Anteil von | Gesamt-Ist           |                    |
| 2   | Trixo               |                  |              |                                 |                                 |            |                      |                    |
| 3   | Lifosan             |                  |              |                                 |                                 |            |                      |                    |
| 4   | Produkt3            |                  | 1            |                                 |                                 |            |                      |                    |
| 5   |                     |                  |              |                                 |                                 |            |                      |                    |
| 6   |                     |                  | -            |                                 |                                 |            |                      |                    |
| 7   |                     |                  |              |                                 |                                 |            |                      |                    |
| 8   |                     |                  | $\bigcirc$   |                                 |                                 |            |                      | _                  |
| 9   | te te               | rooukt7          |              |                                 |                                 |            |                      | _                  |
| 10  |                     |                  |              |                                 |                                 |            |                      |                    |

Zunächst erfassen wir die Texte in Zeile 1. Die scheinbar unzureichenden Spaltenbreiten der Spalten E und F ändern wir später.

In der ersten Spalte schreiben wir in die Zelle A4 das Zahlwort Produkt3. Nach der Eingabe bewegen wir den

Mauszeiger auf die rechte untere Ecke der Zelle Dort ist ein kleines schwarzes Quadrat zu sehen. Wenn wir den Mauszeiger dort in Form eines schwarzen Fadenkreuzes sehen, halten wir die linke Maustaste gedrückt und ziehen nach unten. Die Produkte werden fortlaufend nummeriert. Bei A11 lassen wir los. Danach erfassen wir noch die Plan- und Ist-Zahlen:

| (        |                  |                       |                                |                           |                                                 |           | where a uncreased            |
|----------|------------------|-----------------------|--------------------------------|---------------------------|-------------------------------------------------|-----------|------------------------------|
|          | Start            | Einfügen              | Seitenlayout                   | Formeln                   | Daten Ül                                        | berprüfen | Ansicht                      |
| I<br>Zwi | Einfügen 🚽       | Calibri<br>F K U<br>S | • 11 •<br>• ⊞ • 🔗<br>chriftart | A A<br>→ <u>A</u> →<br>「5 | = <mark>=</mark> ≫··<br>≡ ≡ i≢ €<br>Ausrichtung |           | Standard<br>Standard<br>Zahl |
|          | <b>×)</b> - (≈ = |                       |                                |                           |                                                 |           |                              |
|          | C2               | - (0                  | <i>f</i> x 9                   | 80                        |                                                 |           |                              |
|          | А                | В                     | С                              | D                         | E                                               | F         | G                            |
| 1        |                  | Plan                  | Ist                            | Abweichung                | relative Abv                                    | Anteil vo | on Gesamt-Ist                |
| 2        | Trixo            | 1000                  | 980                            | D                         |                                                 |           |                              |
| 3        | Lifosan          | 1000                  | 983                            | 5                         |                                                 |           |                              |
| 4        | Produkt3         | 1000                  |                                |                           | _                                               |           |                              |
| 5        | Produkt4         | 1000                  |                                |                           |                                                 |           |                              |
| 6        | Produkt5         | 1000                  |                                |                           |                                                 |           |                              |
| 7        | Produkt6         | 1000                  |                                |                           |                                                 |           |                              |
| 8        | Produkt7         | 1000                  |                                |                           |                                                 |           |                              |
| 9        | Produkt8         | 1000                  |                                |                           |                                                 |           |                              |
| 10       | Produkt9         | 1000                  |                                |                           |                                                 |           |                              |
| 11       | Produkt10        | 1000                  |                                |                           |                                                 |           |                              |
|          |                  |                       |                                |                           |                                                 |           |                              |

Bei den Plan-Zahlen schreiben wir "1000" in die Zelle B2 und nutzen das Ausfüllkästchen zum kopieren der Übungsdaten. Bei einer Zahl wird bei Ausfüllen überall der gleiche Wert eingetragen. Werden 2 unterschiedliche Werte markiert, wie beim "Ist" von Trixo und Lifosan, so wird bei Verwendung des Ausfüllkästchens (Pfeil) die begonnene Reihe im gleichen Abstand fortgesetzt.

#### **Die Erste Formel**

YouTube-Video zum Abschnitt

|       | 2          | Start Einf | ügen Seiten          | layout For | meln Dater | n Überprüfer   | An       |
|-------|------------|------------|----------------------|------------|------------|----------------|----------|
| Eir   | nfüge      | n J        | * 1<br>K <u>U</u> -) |            |            |                | Stand    |
| Zwise | chena      | blage 🖻    | Schriftar            | t 5        | Ausr       | ichtung 5      | i I      |
|       | <b>9</b> - | (°' ~ ∓    |                      |            |            |                |          |
|       |            | BW         | - (° X 🗸             | fx =C2-B2  |            |                |          |
|       | 1          | Mappe2     |                      |            |            |                |          |
|       |            | Α          | В                    | С          | D          | E              | F        |
|       | 1          |            | Plan                 | Ist        | Abweichung | relative Abw A | nteil vo |
|       | 2          | Trixo      | C 000                | 980        | =C2-B2     |                |          |
|       | 3          | Lifosan    | 1000                 | 985        |            |                |          |
|       | 4          | Produkt3   | 1000                 | 990        |            |                |          |
|       | 5          | Produkt4   | 1000                 | 995        |            |                |          |
|       | 6          | Drodukt5   | 1000                 | 1000       |            |                |          |

Nach der Erfassung der Plan- und Ist-Daten wird die Abweichung als Differenz aus Ist und Plan ermittelt (Pfeil). Die Abweichung hat ein positives Vorzeichen, wenn das **Ist** größer ist als der **Plan**.

Die Formel in D2 beginnt wie alle Formeln mit einem "=". Danach kann man entweder die Zelladressen und den Minus-Operator ,-' manuell eingeben. Statt eine Zelladressen über die Tastatur einzugeben kann man mit der "Zeigen-Methode" auch auf die Zelle zeigen, wo der Wert entnommen werden soll.

Nach dem Betätigen der Enter-Taste oder dem Klick auf den Haken links vom roten Pfeil in der Bearbeitungsleiste wird die berechnete Abweichung angezeigt. In der Zelle D2 ist eine Formel hinterlegt, die sinngemäß so übersetzt werden kann: "Nehme den Wert der links stehenden blau markierten Zelle und subtrahiere davon den Wert der grünen Zelle, die noch eine Spalte weiter links steht".

Dieses Rechenschema kann dann mit dem Ausfüllkästchen für die anderen 9 Produkte übernommen werden.

| າ - | (°⊨ ~ ∓  |                 |                              |            |                   |
|-----|----------|-----------------|------------------------------|------------|-------------------|
|     | BW       | <b>-</b> (◎ X ✓ | <i>f</i> <sub>x</sub> =D2/B2 |            |                   |
| 1   | Mappe2   |                 |                              |            |                   |
|     | А        | В               | С                            | D          | E                 |
| 1   |          | Plan            | Ist                          | Abweichung | relative Abw Ante |
| 2   | Trixo    | <b>(</b> 00     | 980                          | -20        | =D2/B2            |
| 3   | Lifosan  | 1000            | 985                          | -15        |                   |
| 4   | Produkt3 | 1000            | 990                          | -10        |                   |
| 5   | Produkt4 | 1000            | 995                          | -5         |                   |
| 6   | Produkt5 | 1000            | 1000                         | 0          |                   |
| 7   | Produkt6 | 1000            | 1005                         | 5          |                   |

Die relative Abweichung wird in Prozent angegeben, wobei die Bezugsgröße die mit 100% angesetzte Planzahl ist. Die Formel können sie in Zelle E2 sehen. Das Ergebnis muss dann noch im Prozentformat angezeigt werden (Pfeile im nächsten Bild).

#### Skript zu den YouTube-Videos und Übungen des Excel-Grundlagen-Seminars

|           |                              |            |              | Microso    | oft Excel         |  |
|-----------|------------------------------|------------|--------------|------------|-------------------|--|
| Seiten    | layout For                   | meln Daten | u Überprüf   | en Ansich  | nt Add-Ins        |  |
| د  •<br>• | 11 • A A                     |            | >            | Prozent    | ▼<br>000,00,00,00 |  |
| Schriftar | t (                          | a Ausri    | chtung       | <u>ه</u>   | hl 🕞              |  |
|           |                              |            |              |            |                   |  |
|           | <i>f</i> <sub>x</sub> =D2/B2 |            |              |            |                   |  |
|           |                              |            |              |            |                   |  |
| В         | С                            | D          | E            | F          | G                 |  |
|           | Ist                          | Abweichung | relative Abw | Anteil von | Gesamt-Ist        |  |
| 1000      | 980                          | -20        | -2,00%       | •          |                   |  |
| 1000      | 985                          | -15        | -1,50%       |            |                   |  |
| 1000      | 990                          | -10        | -1,00%       |            |                   |  |
| 1000      | 995                          | -5         | -0,50%       |            |                   |  |
| 1000      | 1000                         | 0          | 0,00%        |            |                   |  |
| 1000      | 1005                         | 5          | 0,50%        |            |                   |  |
| 1000      | 1010                         | 10         | 1,00%        |            |                   |  |
| 1000      | 1015                         | 15         | 1,50%        |            |                   |  |
| 1000      | 1020                         | 20         | 2,00%        |            |                   |  |
| 1000      | 1025                         | 25         | 2,50%        |            |                   |  |
|           |                              |            |              |            |                   |  |

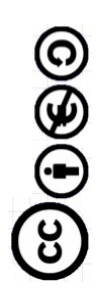

### **Die Autosumme-Funktion**

YouTube-Video zum Abschnitt

Bevor die Anteile am Gesamt-Ist berechnet werden können, muss das Gesamt-Ist ermittelt werden. Ebenso sollen die anderen Spaltensummen für Plan und Abweichung angezeigt werden.

Der Cursor markiert dazu die Zelle B12 damit dort die erste Spaltensumme erstellt werden kann. Dann klicken wir auf das Autosummesymbol (roter Pfeil). Die Vorschlag zur Summenbildung umfasst alle 10 darüber liegenden Zellen. Der Bereich könnte durch Ziehen mit dem Mauszeiger gerändert werden..

| C         | 🥑 Start E | Einfügen Seit       | enlayout For          | meln Daten                                                                                                    | Überprüfen                                    | Ansicht Ad     | d-Ins 🕜   | – 🖷 X                         |
|-----------|-----------|---------------------|-----------------------|----------------------------------------------------------------------------------------------------|-----------------------------------------------|----------------|-----------|-------------------------------|
| Ei<br>Zwi | nfügen    | F K U<br>Schriftart |                       | = = =<br>= = =<br>= = =<br>= = =<br>= = =<br>= = =<br>= = =<br>= = =<br>= = =<br>= = =<br>= = =<br>= = =<br>= = =<br>= = =<br>= = =<br>= = = =<br>= = = =<br>= = = =<br>= = = = | Benutzerdef ▼<br>→ % 000<br>★ 0 → 0<br>Zahl → | Formatvorlager | Zellin    | ∑ · AA ·<br>2 ·<br>Bearbeiten |
|           | WENN      |                     | (√ f <sub>×</sub> =SU | MME(B2:B11)                                                                                                    |                                               |                |           | Summe (Alta                   |
|           | Δ.        | P                   | C                     | D                                                                                                    | F                                             |                | G         | Dia Summa                     |
| 1         | A         | Plan                | lst                   | Δhweichung                                                                                                    | relative Above                                | Anteil von G   | esamt-Ist | direkt nach                   |
| 2         | Trixo     | 1000                | 980                   | -20                                                                                                    | 2.00%                                         | Anten von o    |           | anzeigen.                     |
| 3         | Lifosan   | 1000                | 985                   | -15                                                                                                    | -1,50%                                        |                |           |                               |
| 4         | Produkt3  | 1000                | 990                   | -10                                                                                                    | -1,00%                                        |                |           |                               |
| 5         | Produkt4  | 1000                | 995                   | 5                                                                                                    | -0,50%                                        |                |           |                               |
| 6         | Produkt5  | 1000                | 1000                  | 0                                                                                                    | 0,00%                                         |                |           |                               |
| 7         | Produkt6  | 1000                | 1005                  | 5                                                                                                    | 0,50%                                         |                |           |                               |
| 8         | Produkt7  | 1000                | 1010                  | 10                                                                                                    | 1,00%                                         |                |           |                               |
| 9         | Produkt8  | 1000                | 101.5                 | 15                                                                                                    | 1,50%                                         |                |           |                               |
| 10        | Produkt9  | 1000                | 1020                  | 20                                                                                                    | 2,00%                                         |                |           |                               |
| 11        | Produkt10 | 1000                | / 1025                | 25                                                                                                    | 2,50%                                         |                |           |                               |
| 12        | Gesamt    | =SUMME(B2:          | 311)                  |                                                                                                    |                                               |                |           |                               |
| 13        |           | SUMME(Zahl          | L; [Zahl2];)          |                                                                                                    |                                               |                |           |                               |

Die fertige Formel kopieren wir mit dem Ausfüllkästchen nach rechts bis unter die Abweichung. Die gesamte relative Abweichung dürfen wir nicht durch eine Summierung berechnen. Wir kopieren dazu das Berechnungsmuster aus der Zelle E11 nach E12

|       |       | Cali      | bri • 1 | 1 • A A                      | = = =      | » i          | Proz     |
|-------|-------|-----------|---------|------------------------------|------------|--------------|----------|
| Zwise | thena | blage 🕞   | K U • 🖽 | • 💁 • 🗛 •<br>t 6             | Ausri      | chtung       | · 😗      |
|       | ŋ -   | (21 ~ ⇒   |         |                              |            |              |          |
|       |       | E11       | - (9    | <i>f<sub>x</sub></i> =D11/B1 | 1          |              |          |
|       | 1     | Mappe2    |         |                              |            |              |          |
|       |       | А         | В       | С                            | D          | E            | F        |
|       | 1     |           | Plan    | Ist                          | Abweichung | relative Abw | Anteil v |
|       | 2     | Trixo     | 1000    | 980                          | -20        | -2,00%       |          |
|       | 3     | Lifosan   | 1000    | 985                          | -15        | -1,50%       |          |
|       | 4     | Produkt3  | 1000    | 990                          | -10        | -1,00%       |          |
|       | 5     | Produkt4  | 1000    | 995                          | -5         | -0,50%       |          |
|       | 6     | Produkt5  | 1000    | 1000                         | 0          | 0,00%        |          |
|       | 7     | Produkt6  | 1000    | 1005                         | 5          | 0,50%        |          |
|       | 8     | Produkt7  | 1000    | 1010                         | 10         | 1,00%        |          |
|       | 9     | Produkt8  | 1000    | 1015                         | 15         | 1,50%        |          |
|       | 10    | Produkt9  | 1000    | 1020                         | 20         | 2,00%        |          |
|       | 11    | Produkt10 | 1000    | 1025                         | 25         | 2,50%        |          |
|       | 12    | Gesamt    | 10000   | 10025                        | 25         | 0,25%        | *        |
|       | 13    |           |         |                              |            |              | 1        |
|       | 14    |           |         |                              |            |              |          |

#### Absolute Zellbezüge

YouTube-Video zum Abschnitt

In der Zelle F2 sehen wir die Formel zur Ermittlung des Produktes Trixo am Gesamt-Ist.

Wenn diese Formel nach unten kopiert wird, ergibit das wegen der relativen Zellbezügen =C3/C13 in der darunterliegenden Zelle. Der Nennen wäre dann Null und die Fehlermeldung #DIV/0! Wäre als Ergebnis zu erwarten.

Damit der Nenner C12 nicht angepasst wird, sondern "absolut" den Wert der Zelle C12 entnimmt, wird zwischen C und 12 ein \$ (Dollar)-Symbol geschrieben. Man kann auch mit der F4-Funktionstaste einen absoluten Zellbezug herstellen.

|    | BW        | - (° × 🗸 | <i>f</i> <sub>x</sub> =C2/C12 |            |              |              |      |
|----|-----------|----------|-------------------------------|------------|--------------|--------------|------|
| 9  | Mappe2    |          |                               |            |              |              | _    |
|    | А         | В        | С                             | D          | E            | F            |      |
| 1  |           | Plan     | Ist                           | Abweichung | relative Abw | Anteil von G | iesa |
| 2  | Trixo     | 1000     | 980                           | -20        | -2,00%       | =C2/C12      |      |
| 3  | Lifosan   | 1000     | 985                           | -15        | -1,50%       |              | Ι.   |
| 4  | Produkt3  | 1000     | 990                           | -10        | -1,00%       |              |      |
| 5  | Produkt4  | 1000     | 995                           | -5         | -0,50%       |              |      |
| 6  | Produkt5  | 1000     | 1000                          | 0          | 0,00%        |              |      |
| 7  | Produkt6  | 1000     | 1005                          | 5          | 0,50%        |              |      |
| 8  | Produkt7  | 1000     | 1010                          | 10         | 1,00%        |              |      |
| 9  | Produkt8  | 1000     | 1015                          | 15         | 1,50%        |              |      |
| 10 | Produkt9  | 1000     | 1020                          | 20         | 2,00%        |              |      |
| 11 | Produkt10 | 1000     | 1025                          | 25         | 2,50%        |              |      |
| 12 | Gesamt    | 10000    | 10025                         | 25         | 0,25%        |              |      |
| 10 |           |          |                               |            |              |              |      |

|    | А         | В     | С     | D          | E             | F            |      |
|----|-----------|-------|-------|------------|---------------|--------------|------|
| 1  |           | Plan  | Ist   | Abweichung | relative Abwe | Anteil von G | esar |
| 2  | Trixo     | 1000  | 980   | -20        | -2,00%        | =C2/\$C\$12  |      |
| 3  | Lifosan   | 1000  | 985   | -15        | -1,50%        |              |      |
| 4  | Produkt3  | 1000  | 990   | -10        | -1,00%        | <b>1</b>     |      |
| 5  | Produkt4  | 1000  | 995   | -5         | -0,50%        |              |      |
| 6  | Produkt5  | 1000  | 1000  | 0          | 0,00%         |              |      |
| 7  | Produkt6  | 1000  | 1005  | 5          | 0,50%         |              |      |
| 8  | Produkt7  | 1000  | 1010  | 10         | 1,00%         |              |      |
| 9  | Produkt8  | 1000  | 1015  | 15         | 1,50%         |              |      |
| 10 | Produkt9  | 1000  | 1020  | 20         | 2,00%         |              |      |
| 11 | Produkt10 | 1000  | 1025  | 25         | 2,50%         |              |      |
| 12 | Gesamt    | 10000 | 10025 | 25         | 0,25%         |              |      |
| 12 |           |       |       |            |               |              |      |

Das Ergebnis in Zelle F2 wird noch im Prozentformat formatiert und dann nach unten ausgefüllt.

## Zahlen als Währung oder mit Tausender-Punkt formatieren

YouTube-Video zum Abschnitt

Mit gedrückter Maustaste ziehen wir den Mauszeiger vom Kopf der Spalte B bis zur Spalte D und markieren damit die drei kompletten Spalten. Sie werden dann mit Hilfe der Befehlsgruppe "Zahl" mit einem Währungssymbol oder mit Tausender-Trennzeichen dargestellt (s. nächstes Bild).

|            |             |                     |                            |                          |              | merozore     | LACCI                                        |
|------------|-------------|---------------------|----------------------------|--------------------------|--------------|--------------|----------------------------------------------|
| 2          | Start Einfü | gen Seitenla        | ayout Form                 | eln Daten                | Überprüfen   | Ansicht      | Add-Ins                                      |
| nfūge      | Cali        | bri • 1:<br>K U • 🖽 | ı · A ∧ ·                  |                          | ≫-<br>## ⊒-  | Benutzerde   | finiert Bedir                                |
| hena       | blage 🗟     | Schriftart          | 6                          | Ausrich                  | ntung 🕞      | Zah          | Fd Fd                                        |
| ) -        | (ч - ∓      |                     |                            |                          |              |              | 11                                           |
|            | B1          | <b>▼</b> ()         | <i>f</i> <sub>*</sub> Plan |                          |              |              | 1.000er-Trennzeichen                         |
| <b>(1)</b> | Manne2      |                     |                            |                          |              |              | Den Wert der Zelle mit                       |
|            | Δ           | В                   | C                          | D                        | F            | F            | Tausendertrennzeicher                        |
| 1          | <u> </u>    | Plan                | Ist                        | Abweichun                | relative Abw | Anteil von ( | Hiermit wird das Forma                       |
| 2          | Trixo       | 1,000€              | 980€                       | - 20€                    | -2.00%       | 9.78%        | in 'Buchhaltung' ohne<br>Währungssymbol geär |
| 3          | Lifosan     | 1.000€              | 985€                       | <ul> <li>15 €</li> </ul> | -1,50%       | 9,83%        |                                              |
| 4          | Produkt3    | 1.000€              | 990€                       | - 10€                    | -1,00%       | 9,88%        | 6                                            |
| 5          | Produkt4    | 1.000€              | 995€                       | - 5€                     | -0,50%       | 9,93%        | 6                                            |
| 6          | Produkt5    | 1.000€              | 1.000€                     | - €                      | 0,00%        | 9,98%        |                                              |
| 7          | Produkt6    | 1.000€              | 1.005€                     | 5€                       | 0,50%        | 10,02%       |                                              |
| 8          | Produkt7    | 1.000€              | 1.010€                     | 10€                      | 1,00%        | 10,07%       | •                                            |
| 9          | Produkt8    | 1.000€              | 1.015€                     | 15€                      | 1,50%        | 10,12%       | 6                                            |
| 10         | Produkt9    | 1.000€              | 1.020€                     | 20€                      | 2,00%        | 10,17%       |                                              |
| 11         | Produkt10   | 1.000€              | 1.025€                     | 25€                      | 2,50%        | 10,22%       |                                              |
| 12         | Gesamt      | 10.000€             | 10.025€                    | 25€                      | 0,25%        | 100,00%      |                                              |
| 13         |             |                     |                            |                          |              |              |                                              |
| 14         |             |                     |                            |                          |              |              |                                              |

### Zeilenumbruch bei langen Texten

#### YouTube-Video zum Abschnitt

Bei eingeschaltetem Zeilenumbruch wird Text, welcher breiter ist als die Spalte, mehrzeilig in einer Zelle dargestellt. Der abgebildete Dialog zum Zellen formatieren wird an der Stelle der Pfeilspitze im Zeilenkopf links oben im Bild mit Hilfe des Kontextmenüs (rechte Maustaste) aufgerufen.

|    | А         | В      | С      | D          |         | E         | F                 | G         | Н              |           | J    | K         |
|----|-----------|--------|--------|------------|---------|-----------|-------------------|-----------|----------------|-----------|------|-----------|
| 1  |           | Plan   | Ist    | Abweichung | relativ | e Abwe    | Anteil von G      | esamt-Ist |                |           |      |           |
| 2  | Trixo     | 1.000  | 980    | - 20       |         | Zellen fo | rmatieren         |           |                |           |      | ? ×       |
| 3  | Lifosan   | 1.000  | 985    | - 15       |         |           | -1                | 1 1       | N.             | · · ·     |      |           |
| 4  | Produkt3  | 1.000  | 990    | - 10       |         | Zahlen    | Ausrichtung       | Schrift R | ahmen Ausfülle | en Schutz |      |           |
| 5  | Produkt4  | 1.000  | 995    | - 5        |         | Textaus   | richtung ——       |           |                |           |      | ng        |
| 6  | Produkt5  | 1.000  | 1.000  | -          |         | Horizo    | ntal:             |           |                |           |      |           |
| 7  | Produkt6  | 1.000  | 1.005  | 5          |         | Stan      | dard              | ▼ Einzu   | g:             |           |      | •         |
| 8  | Produkt7  | 1.000  | 1.010  | 10         |         | Vertik    | al:               | 0         | <b></b>        |           | т    |           |
| 9  | Produkt8  | 1.000  | 1.015  | 15         |         | Unte      | n                 | •         |                |           | e Te | xt — 🔶    |
| 10 | Produkt9  | 1.000  | 1.020  | 20         |         | L Ve      | rteilt ausrichten |           |                |           | Ť    |           |
| 11 | Produkt10 | 1.000  | 1.025  | 25         |         | Textste   |                   |           |                |           |      | •         |
| 12 | Gesamt    | 10.000 | 10.025 | 25         |         |           | ilenumbruch       |           |                |           |      | _         |
| 13 |           |        |        |            |         |           | Zellaröße anna    | 000       |                |           | 0 =  | Grad      |
| 14 |           |        |        |            |         |           | llen verbinden    | JUCH 1    |                |           |      |           |
| 15 |           |        |        |            |         | Venred    | ata anah liaka    |           |                |           |      |           |
| 16 |           |        |        |            |         | Toxtri    | detunou           |           |                |           |      |           |
| 17 |           |        |        |            |         | Kent      | untung:           |           |                |           |      |           |
| 18 |           |        |        |            |         | INDITU    | ext               | <u> </u>  |                |           |      |           |
| 19 |           |        |        |            |         |           |                   |           |                |           |      |           |
| 20 |           |        |        |            |         |           |                   |           |                |           |      |           |
| 21 |           |        |        |            |         |           |                   |           |                |           |      |           |
| 22 |           |        |        |            |         |           |                   |           |                |           |      |           |
| 23 |           |        |        |            |         |           |                   |           |                | Γ         | ar 1 |           |
| 24 |           |        |        |            |         |           |                   |           |                |           | UK   | Abbrechen |

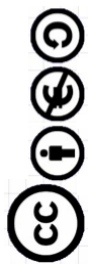

## "Office"- Schaltfläche

YouTube-Video zum Abschnitt

Die runde Schaltfläche Office ersetzt "Datei-Menü" früherer Versionen und wird in der späteren Version durch das "Datei"-Register ersetzt.

Wenn man mit älteren Versionen kompatibel bleiben möchte, wählt man beim Speichern durch Auswahl vom "Dateityp" die entsprechende Version. Ein Hinweis erscheint, dass neu hinzugekommene Merkmale nicht gespeichert werden, weil sie nicht zur alten Version passen.

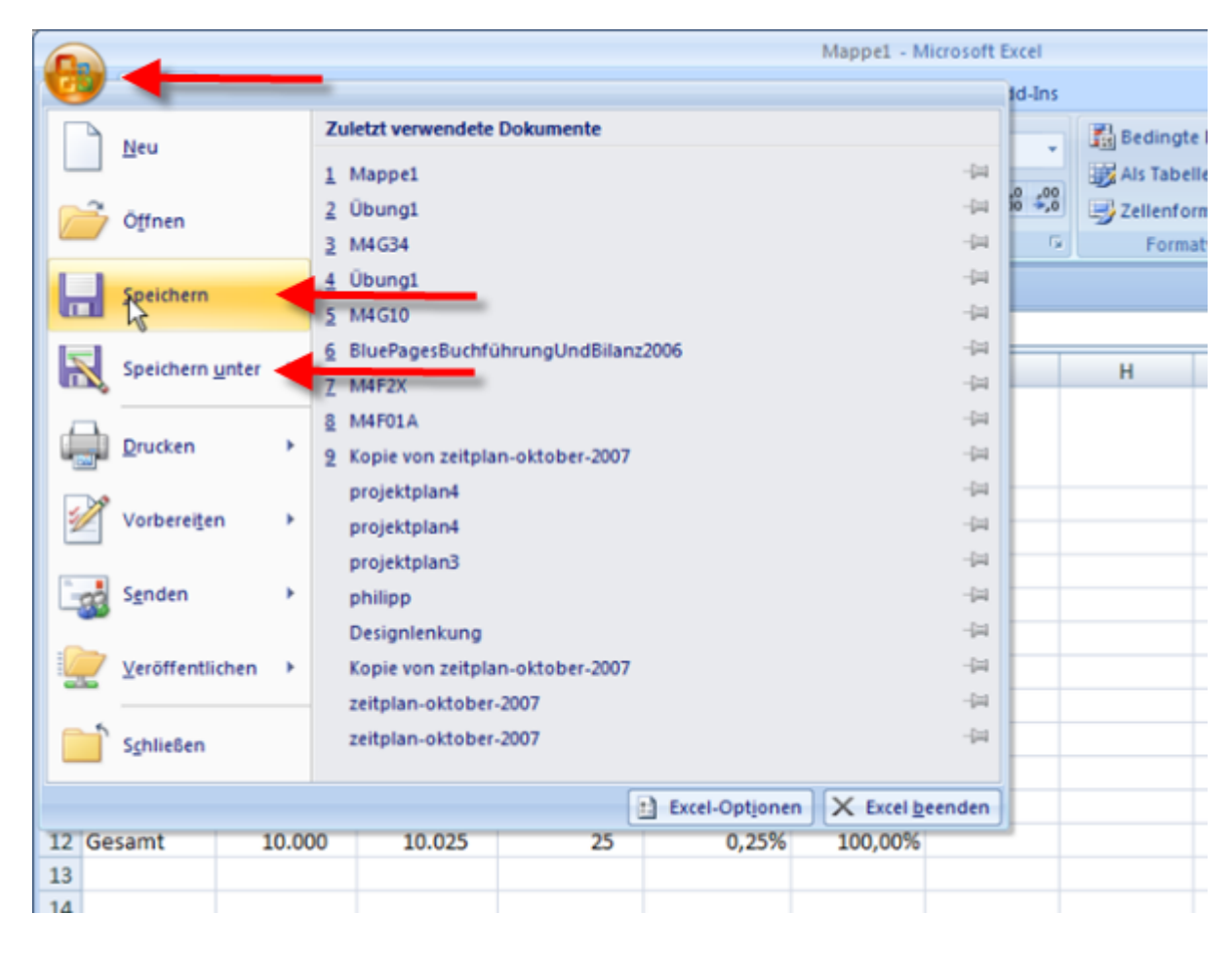

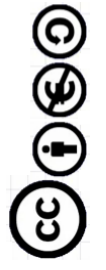

# Rahmenlinien zeichnen

| <u>t                                    </u> | Tube-vide      | <u>o</u> zum Adsci | mu     | •                                   |            |                 |               |          |          |                                     |
|----------------------------------------------|----------------|--------------------|--------|-------------------------------------|------------|-----------------|---------------|----------|----------|-------------------------------------|
| Das                                          | Erstellen      | von Linien zu      | ır G   | liederung der Tabelle ist sel       | hr i       | intuitiv.       |               |          |          |                                     |
| 6                                            |                |                    |        |                                     |            | Übung1 - M      | crosoft Excel |          |          |                                     |
|                                              | Start          | Einfügen Se        | itenla | iyout Formele Daten Über;           | prüf       | en Ansich       | nt Add-In     | 15       |          |                                     |
|                                              | R &            | Calibri            | * 11   | x x x = = = >>-                     | =          | Prozent         |               | •        | Bedingt  | e Formatierung                      |
| 1                                            | Einfügen 🦪     | F K U -            | ⊞      |                                     | <b>B</b> F | - 🥶 - %         | 000 56 4      | 00<br>,0 | Zellenfo | lle formatieren *<br>rmatvorlagen * |
| Zwi                                          | schenablage 🖟  | Schr               | Rah    | menlinien                           |            | 5 Z             | ahl           | G        | Form     | atvorlagen                          |
|                                              | 🚽 🖉 = (N = 📐 = |                    |        | Rahmenlinie <u>u</u> nten           |            |                 |               |          |          |                                     |
| _                                            | F12 • (*       |                    |        | Rahmenlinie <u>o</u> ben            |            |                 |               |          |          |                                     |
|                                              |                |                    | B      | Rahmenlinie links                   |            |                 | 0             | Т        |          |                                     |
|                                              | A              | в                  |        | Rahmenlinie rechts                  |            | r<br>Inteil von | 0             |          | п        |                                     |
| 1                                            |                | Plan               |        | Kein Rahmen                         |            | esamt-Ist       |               | l        |          |                                     |
| 2                                            | Trixo          | 1.000              | ⊞      | Alle Rahmenlinien                   |            | 9,78%           |               | 1        |          |                                     |
| 3                                            | Lifosan        | 1.000              |        | Bahmenlinien außen                  |            | 9,83%           |               |          |          |                                     |
| 4                                            | Produkt3       | 1.000              |        | Dicke Rahmenlinien                  |            | 9,88%           |               |          |          |                                     |
| 5                                            | Produkt4       | 1.000              |        | Doppetty Rahmenlinien unten         |            | 9,93%           |               |          |          |                                     |
| 6                                            | Produkt5       | 1.000              |        | Dicke Rahmenlinie unten             |            | 9,98%           |               |          |          |                                     |
| 7                                            | Produkt6       | 1.000              | THE    | Rahmenlinie oben und unten          |            | 10,02%          |               | 1        |          |                                     |
| 8                                            | Produkt7       | 1.000              |        | Rahmenlinis oben und dicke unten    |            | 10,07%          |               | 1        |          |                                     |
| 9                                            | Produkt8       | 1.000              | -      | Rohmenlinia oben und depealte unten |            | 10,12%          |               | 1        |          |                                     |
| 10                                           | Produkt9       | 1.000              | -      | kannenime oben und doppette unten   |            | 10,17%          |               |          |          |                                     |
| 11                                           | Produkt10      | 1.000              | Rah    | menlinien zeichnen                  |            | 10,22%          |               | 1        |          |                                     |
| 12                                           | Gesamt         | 10.000             |        | Rahmenlinie zeichnen                |            | 100,00%         |               |          |          |                                     |
| 13                                           |                |                    | 1      | Rahmenraster zeichnen               |            |                 |               |          |          |                                     |
| 14                                           |                |                    | 2      | Rahmenlinie entfernen               |            |                 |               |          |          |                                     |
| 15                                           |                |                    | 1      | Linienfarbe                         | •          |                 |               | 1        |          |                                     |
| 16                                           |                |                    |        | Linienart                           |            |                 |               |          |          |                                     |
| 17                                           |                |                    | m      | Weitere Rahmenlinien                |            |                 |               |          |          |                                     |
| 18                                           | 18             |                    |        |                                     | _          | 1               |               | 1        |          |                                     |

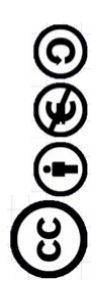

### Die Schaltfläche "Format übertragen"

YouTube-Video zum Abschnitt

| 8   | Sta                  | irt             | Einfügen         | Seitenlayout                           | Forme       | in D            | ate   |
|-----|----------------------|-----------------|------------------|----------------------------------------|-------------|-----------------|-------|
| Zwi | Einfügen             | ×               | Calibri<br>F K U | * 11 * (.<br>. * 2 * 3 *<br>Schriftart | A* A*<br>A* | = =<br>= =<br>A | in an |
| a.  | <b>17 - C</b> 1      | - 🖸             |                  |                                        |             |                 |       |
| 1   | A.                   | iner<br>läche,  | D<br>ichung      | A                                      |             |                 |       |
| 2   | Trixo                | um              | dieselbe Form    | atierung auf meh                       | rere        | 20              | F     |
| 3   | Lifosan              | ster            | ien in Dokum     | ent anzuwengen.                        |             | 15              | F     |
| 4   | Produk               | 00              | rücken Sie F1,   | um die Hilfe anz                       | uzeigen.    | 10              | Г     |
| 5   | Produkt              | t4              | 1.000            | 995                                    | -           | 5               |       |
| 6   | Produkt              | t5              | 1.000            | 1.000                                  | -           |                 |       |
| 7   | Produkt              | t6              | 1.000            | 1.005                                  |             | 5               |       |
| 8   | Produkt              | t7              | 1.000            | 1.010                                  |             | 10              |       |
| 9   | Produkt              | 1.000 1.015     |                  |                                        |             | 15              |       |
| 10  | Produkt              | kt9 1.000 1.020 |                  |                                        | 20          |                 |       |
| 11  | Produkt              | t10             | 1.000            | 1.025                                  | 1.025       |                 |       |
| 12  | Gesamt 10.000 10.025 |                 |                  | 25                                     |             |                 |       |

Mehrere Formatierungen, z.B. Schriftart, -größe, -farbe, Hintergrundfarbe und Rahmung lassen sich mit "Format übertragen" auf andere Zellen übertragen.

Einmal auf das "Pinselsymbol" klicken bedeutet, dass der Vorgang nur einmal durchgeführt wird. Mit einem Doppelklick wird die Dauerfunktion eingeschaltet. Das Format wird solange übertragen, bis nochmals auf das Symbol geklickt wird.

### Die Schaltfläche "Verbinden und zentrieren"

#### YouTube-Video zum Abschnitt

Die Zellen A1 bis F1 sollen zusammengeführt werden, damit das Wort "Abweichungsanalyse" mittig über den Spalten steht. Mit einem Rechtsklick auf den Zeilenkopf 1 (Zeilennummerierung links) wurde zuvor eine Zeile über das Kontextmenü eingefügt "Zellen einfügen".

Achtung: Wenn Sie auf das Symbol über dem Pfeil klicken, darf nur der Bereich A1 bis F1 markiert sein!

| 6   |               |             |                    |                 |              | Übung1 - M           | licrosoft Excel                |                    |
|-----|---------------|-------------|--------------------|-----------------|--------------|----------------------|--------------------------------|--------------------|
|     | Start         | Einfügen    | Seitenlayout       | Formein D       | aten Überpro | üfen Ansic           | ht Add-I                       | ns                 |
|     | <b>*</b>      | Calibri     | - 11 - A           | x x  ≡ =        |              | Standar              | d                              | - 14               |
| E   | Einfügen 🦪    | FKU         | - 🕒 - 🔄 -          | <u>A</u> -) = = | 電 律律 🗄       | - 9 · 9              | 6 000 58 4                     | .0                 |
| Zwi | schenablage 🕞 | Sc          | hriftart           | Gi A            | usrichtung   | 2                    | Zahl                           | 6                  |
|     | un - (** 🖸    | +           |                    |                 |              |                      |                                |                    |
|     | A1            | <b>+</b> (9 | f <sub>x</sub> Abv | veichungsanal   | yse          | Verbinden u          | ind zentrierer                 | 1                  |
|     | A             | В           | С                  | D               | E            | Klicken Sie          | hier, um meh                   | rere Zelle         |
| 1   | Abweichung    | sanalyse    |                    |                 |              | zusammen<br>zusammen | zuführen, od<br>geführte Zelle | er um<br>en wieder |
|     |               | Plan        | Ist                | Abweichung      | relative     | / in einzelne        | Zellen aufzu                   | teilen.            |
| 2   |               | Fidit       | 151                | Abweichung      | Abweichung   | Gesamt-Ist           |                                |                    |
| 3   | Trixo         | 1.000       | 980                | - 20            | -2,00%       | 9,78%                |                                |                    |
| 4   | Lifosan       | 1.000       | 985                | - 15            | -1,50%       | 9,83%                |                                |                    |
| 5   | Produkt3      | 1.000       | 990                | - 10            | -1,00%       | 9,88%                |                                |                    |
| 6   | Produkt4      | 1.000       | 995                | - 5             | -0,50%       | 9,93%                |                                |                    |
| 7   | Produkt5      | 1.000       | 1.000              | -               | 0,00%        | 9,98%                |                                |                    |
| 8   | Produkt6      | 1.000       | 1.005              | 5               | 0,50%        | 10,02%               |                                |                    |
| 9   | Produkt7      | 1.000       | 1.010              | 10              | 1,00%        | 10,07%               |                                |                    |
| 10  | Produkt8      | 1.000       | 1.015              | 15              | 1,50%        | 10,12%               |                                |                    |
| 11  | Produkt9      | 1.000       | 1.020              | 20              | 2,00%        | 10,17%               |                                |                    |
| 12  | Produkt10     | 1.000       | 1.025              | 25              | 2,50%        | 10,22%               |                                |                    |
| 12  | Cocamt        | 10 000      | 10.025             | 25              | 0.25%        | 100.00%              |                                | 1                  |

#### Tabellenblätter umbenennen und Tabellen kopieren

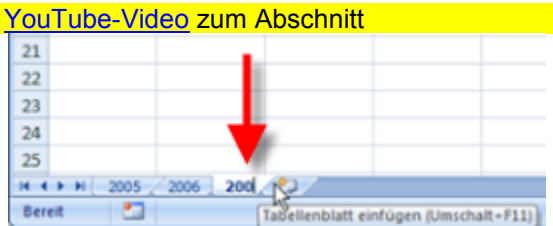

Mit einem Doppelklick auf das Register des Tabellenblattes lässt sich die Umbenennung am schnellsten durchführen.

#### Skript zu den YouTube-Videos und Übungen des Excel-Grundlagen-Seminars

| 6   |               |          |              |                       |             | Übung       | 1 - Microsoft I | Excel  |        |                 |
|-----|---------------|----------|--------------|-----------------------|-------------|-------------|-----------------|--------|--------|-----------------|
|     | Start         | Einfügen | Seitenlayout | Formeln               | Daten Üb    | erprüfen /  | Ansicht A       | dd-Ins |        |                 |
| F   | × 5           | Calibri  | * 24 *       | A * *                 | = = 📎       | 📑 Sta       | ndard           | *      | Bed    | lingte Formatie |
| 8   | Einfügen      | FKU      |              | · <u>A</u> · <b>E</b> | ■ = 注 ; ;   | : 🔤 🧐       | ~ % 000         | 00, 00 | Zell   | enformatvorlag  |
| Zwi | schenablage 5 | s        | chriftart    | 6                     | Ausrichtung | 6           | Zahl            | G      | - Juni | ormatvorlagen   |
|     | 17 - (1 - 13  | ÷        |              |                       |             |             |                 |        |        |                 |
|     | A1            | • (*     | fx At        | weichungsar           | alvse       |             |                 |        |        |                 |
|     | A             | B        | C            | D                     | F           | F           | G               |        | н      | 1               |
|     |               | A        | •            |                       | -           |             |                 |        |        |                 |
| 1   |               | Abw      | eichu        | ngsana                | alyse       |             |                 |        |        |                 |
|     |               |          |              |                       | relative    | Antoiluon   |                 |        |        |                 |
|     |               | Plan     | Ist          | Abweichun             | Abweichun   | Gesamt-Ist  |                 |        |        |                 |
| 2   |               |          |              | g                     | g           | ocounterior |                 |        |        |                 |
| 3   | Trixo         | 1.000    | 980          | - 20                  | -2,00%      | 9,78%       |                 |        |        |                 |
| 4   | Lifosan       | 1.000    | 985          | - 15                  | -1,50%      | 9,83%       |                 |        |        |                 |
| 5   | Produkt3      | 1.000    | 990          | - 10                  | -1,00%      | 9,88%       |                 |        |        |                 |
| 6   | Produkt4      | 1.000    | 995          | - 5                   | -0,50%      | 9,93%       |                 |        |        |                 |
| 7   | Produkt5      | 1.000    | 1.000        | -                     | 0,00%       | 9,98%       |                 |        |        |                 |
| 8   | Produkt6      | 1.000    | 1.005        | 5                     | 0,50%       | 10,02%      |                 |        |        |                 |
| 9   | Produkt7      | 1.000    | 1.010        | 10                    | 1,00%       | 10,07%      |                 |        |        |                 |
| 10  | Produkt8      | 1.000    | 1.015        | 15                    | 1,50%       | 10,12%      |                 |        |        |                 |
| 11  | Produkt9      | 1.000    | 1.020        | 20                    | 2,00%       | 10,17%      |                 |        |        |                 |
| 12  | Produkt10     | 1.000    | 1.025        | 25                    | 2,50%       | 10,22%      |                 |        |        |                 |
| 13  | Gesamt        | 10.000   | 10.025       | 25                    | 0,25%       | 100,00%     |                 |        |        |                 |
| 14  |               |          |              |                       |             |             | R               |        |        |                 |

Wenn man nur den Bereich von A1 bis F13 kopiert und in einer leeren Tabelle einfügt, werden die Formatierung, alle Texte und alle Formeln beim Einfügen übernommen. Lediglich die Spaltenbreite wird nicht übernommen. Wenn man zunächst auf die Ecke mit dem roten Pfeil im Bild unten klickt, wird beim Kopieren das ganze Tabellenblatt in die Zwischenablage übernommen und kann mit eingestellten Spaltenbreiten und Zeilenhöhen in einem anderen Blatt eingesetzt werden.

Beim Einfügen muss der Zellzeiger in Zelle A1 stehen, sonst gibt es eine Fehlermeldung.

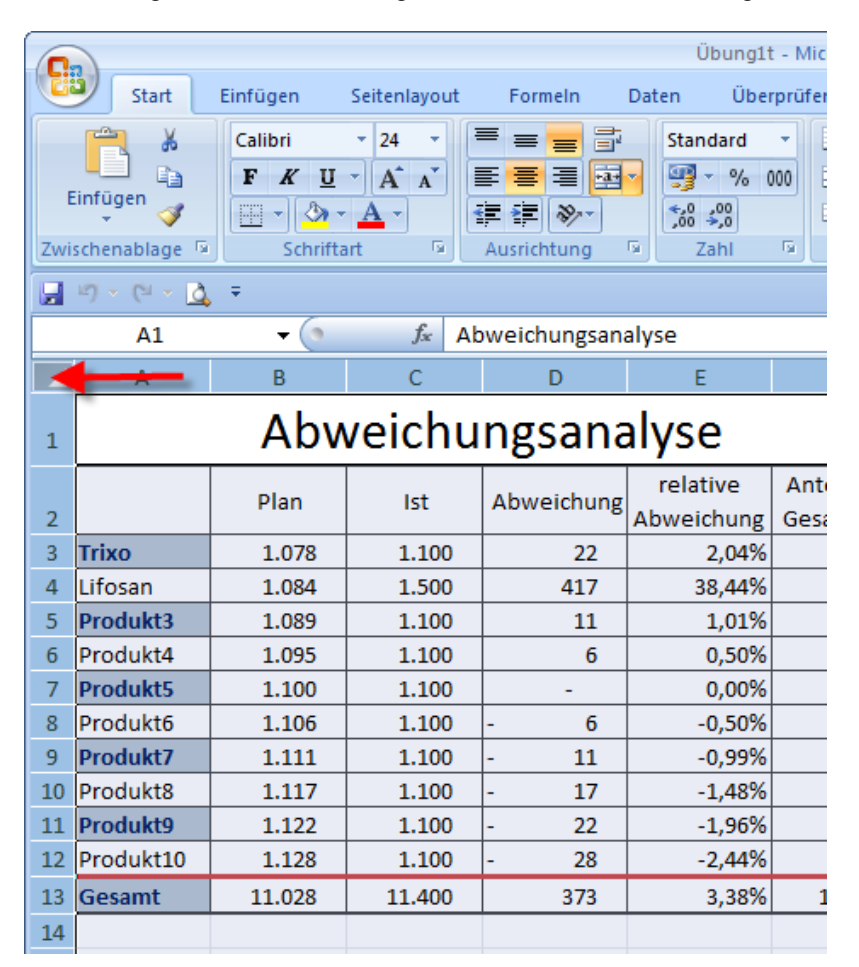

#### In Formeln können Blattnamen verwendet werden

YouTube-Video zum Abschnitt

|      | <b>9</b> - (2 - <u>13</u> ) | Ŧ                   |                    |             |            |            |                                        |
|------|-----------------------------|---------------------|--------------------|-------------|------------|------------|----------------------------------------|
|      |                             | - (° X ✓ fx{        | ='2005'!C2*1,1     | )           |            |            | ×                                      |
|      | А                           | В                   | C                  | D           | E          | F          |                                        |
|      |                             | Plan                | let                | Abwoichung  | relative   | Anteil von |                                        |
| 2    |                             | Fiall               | ist                | Abweichung  | Abweichung | Gesamt-Ist |                                        |
| 3    | Trixo                       | ='2005'!C2*1,1      |                    | -           | #DIV/0!    | #DIV/0!    | =                                      |
| 4    | Lifosan                     |                     | ŕ                  | -           | #DIV/0!    | #DIV/0!    |                                        |
| 5    | Produkt3                    |                     |                    | -           | #DIV/0!    | #DIV/0!    |                                        |
| 6    | Produkt4                    |                     |                    | -           | #DIV/0!    | #DIV/0!    |                                        |
| 7    | Produkt5                    |                     |                    | -           | #DIV/0!    | #DIV/0!    |                                        |
| 8    | Produkt6                    |                     |                    | -           | #DIV/0!    | #DIV/0!    |                                        |
| 9    | Produkt7                    |                     |                    | -           | #DIV/0!    | #DIV/0!    |                                        |
| 10   | Produkt8                    |                     |                    | -           | #DIV/0!    | #DIV/0!    | -                                      |
| 14 4 | ▶ N Diagram                 | m2005 🛛 2005 🖉 Diac | gramm2006 ( 2006 ) | Diagram I 🖣 |            |            | ▶ [                                    |
| Bea  | rbeiten 🔝                   | $\sim$              | $\sim$             | (Ⅲ)         | 110 % 🕞    |            | -+++++++++++++++++++++++++++++++++++++ |

Der Plan für das nächste Jahr soll sich aus den um 10% erhöhten Ist-Werten des Vorjahres ergeben. Die passende Formel erstellt man, indem man ein "=" an die Stelle C3 (Plan-Trixo) auf dem Blatt 2006 eingibt und dann auf das Register des Vorjahres klickt und dort im Tabellenblatt die Stelle mit dem "Ist" auswählt.

### Blattübergreifende Formeln

| You  | <u> Tube-Video</u> zı     | <mark>um A</mark> t      | oschnitt          |                         |                 |          |            |          |   |   |  |
|------|---------------------------|--------------------------|-------------------|-------------------------|-----------------|----------|------------|----------|---|---|--|
|      | WENN                      |                          | <del>-</del> (> > | < ✓ f <sub>x</sub> ='20 | 006'!C3*'2007'! | \$G\$2   |            |          |   | ≯ |  |
|      | А                         |                          | В                 | С                       | D               | E        | F          | G        | Н |   |  |
| 1    | Abweichungsanalyse Faktor |                          |                   |                         |                 |          |            |          |   |   |  |
| 2    |                           | F                        | Plan              | Ist                     | Abweichung      | relative | Anteil von | 1.2      |   | ≡ |  |
| 3    | Trixo                     | ='2006'!C3*'2007'!\$G\$2 |                   |                         | -               | #DIV/0!  | #DIV/0!    | 1,2      |   |   |  |
| 4    | Lifosan                   | 4                        |                   | [                       | -               | #DIV/0!  | #DIV/0!    | <u> </u> |   |   |  |
| 5    | Braunovidon               |                          |                   |                         | -               | #DIV/0!  | #DIV/0!    |          |   |   |  |
| 6    | Produkt3                  |                          |                   |                         | -               | #DIV/0!  | #DIV/0!    |          |   |   |  |
| 7    | Produkt4                  |                          |                   |                         | -               | #DIV/0!  | #DIV/0!    |          |   |   |  |
| 8    | Produkt5                  |                          |                   |                         | -               | #DIV/0!  | #DIV/0!    |          |   |   |  |
| 9    | Produkt6                  |                          |                   |                         | -               | #DIV/0!  | #DIV/0!    |          |   | - |  |
| 14 4 | ● ▶ 2005 🧹                | 2006                     | 2007              | 2008 🖉 🖏                |                 |          |            |          |   | 0 |  |
| Ein  | geben 🔚                   |                          | $\sim$            |                         |                 |          | ▦ 🔲 🛄 100  | % 😑 —    |   |   |  |

Die zuvor beschriebene Art, einen Faktor für das Folgejahr zur Planermittlung zu verwenden, wird im Bild oben optimiert. Die Zelle B3 enthält eine absolute Zelladresse \$G\$2. Der Faktor wird auch nach dem kopieren an andere Stellen immer aus dieser Zelle entnommen.

|   | B3       | - (9 | $f_x = $           | 2007'!C3*'2008 | '!\$G\$2               |                          |        |
|---|----------|------|--------------------|----------------|------------------------|--------------------------|--------|
|   | A B      |      | С                  | D              |                        | F                        | G      |
| 1 |          | Abw  | Abweichungsanalyse |                |                        |                          | Faktor |
| 2 |          | Plan | Ist                | Abweichung     | relative<br>Abweichung | Anteil von<br>Gesamt-Ist | 0,55   |
| 3 | Trixo    | 660  |                    | - 660          | -100,00%               | #DIV/0!                  |        |
| 4 | Lifosan  | 990  |                    | - 990          | -100,00%               | #DIV/0!                  |        |
| 5 | Produkt3 | 660  |                    | - 660          | -100,00%               | #DIV/0!                  |        |

Wenn das Jahr nur zum Teil abgelaufen ist und die Ist-Zahlen für das erste Halbjahrvorliegen, kann man den Plan-Faktor z.B. auf 0,55 = 55% setzen, um die Halbjahreszahlen zu vergleichen.

#### Kopieren ganzer Tabellen

YouTube-Video zum Abschnitt

Halten Sie die "Strg"-Taste gedrückt und ziehen Sie das Register des zu kopierenden Tabellenblattes nach rechts. An der Stelle, wo man die Maustaste loslässt, wird die Kopie der Tabelle eingefügt.

| 20               |             |            |   |  |
|------------------|-------------|------------|---|--|
| 21               |             |            |   |  |
| 22               |             |            |   |  |
| 23               |             | -          |   |  |
| 14 4 <b>F</b> FI | 2005 / 2006 | 2007 🖉 🖓 👔 |   |  |
| Bereit           | 2           | Ч          | đ |  |

#### Kommentare einfügen

#### YouTube-Video zum Abschnitt

Bei manchen Zellen ist ein Kommentar zur Erläuterung von Sachverhalten sinnvoll. Er wird angezeigt, wenn man den Mauszeiger über die Zelle bewegt.

Am einfachsten lassen sich Kommentare mit Hilfe des Kontextmenüs erstellen und bearbeiten. Dazu wird in der zu kommentierenden Zelle die rechte Maustaste gedrückt und im erscheinenden Kontextmenü wird "Kommentar einfügen" gewählt.

|    | Α         | В     | С      |                 | D             | E          |                      | F          | G      | ŀ |
|----|-----------|-------|--------|-----------------|---------------|------------|----------------------|------------|--------|---|
| 1  |           | Abv   | veichu | n               | gsana         | alyse      |                      |            | Faktor |   |
|    |           | Dian  | let    |                 | hwoichung     | relativ    | e                    | Anteil von |        |   |
| 2  |           | Pidii | ISU    | Abweichung Abwe |               |            | bweichung Gesamt-Ist |            | 0,55   |   |
| 3  | Trixo     | 660   |        | ~               | Konrad:       | 100        | 00%                  | 0,00%      |        |   |
| 4  | Lifosan   | 990   | 1.00   |                 | Änderungen w  | irken sich | 01%                  | 100,00%    |        |   |
| 5  | Produkt3  | 660   |        | -               | auf 16 Ergebn | isse aus   | 00%                  | 0,00%      |        |   |
| 6  | Produkt4  | 660   |        | -               |               |            | 00%                  | 0,00%      |        |   |
| 7  | Produkt5  | 660   |        | -               | 660           | -100,      | 00%                  | 0,00%      |        |   |
| 8  | Produkt6  | 660   |        | -               | 660           | -100,      | 00%                  | 0,00%      |        |   |
| 9  | Produkt7  | 660   |        | Į-              | 660           | -100,      | 00%                  | 0,00%      |        |   |
| 10 | Produkt8  | 660   |        | -               | 660           | -100,      | 00%                  | 0,00%      |        |   |
| 11 | Produkt9  | 660   |        | -               | 660           | -100,      | 00%                  | 0,00%      |        |   |
| 12 | Produkt10 | 660   |        | -               | 660           | -100,      | 00%                  | 0,00%      |        |   |
| 13 | Gesamt    | 6.930 | 1.000  | -               | 5.930         | -85,       | 57%                  | 100,00%    |        |   |

## Zeilen einfügen

#### YouTube-Video zum Abschnitt

Zwischen den Zeilen 4 und 5 soll ein weiteres Produkt eingefügt werden.

Dazu klicken wir auf den Zeilenkopf (Pfeil) der Zeile 5 und wählen dann mit der rechten Maustaste das Kontextmenü aus. Mit "Zellen einfügen" werden oberhalb der markierten Zellen eine Zelle eingefügt. Weil alle Zellen in Zeile 5 ausgewählt sind, ist das Ergebnis der Aktion eine komplette neue Zeile oberhalb der Markierung. Die Bereiche in den Formeln zur "Gesamt-Zeile" sind automatisch angepasst.

Damit beim Einfügen von neuen Einträgen am Ende einer Liste die Bereiche in den darunter stehenden Formeln automatisch erweitert werden, sollte sich oberhalb der Summenzeile eine Leerzeile befinden, die in den Formeln eingeschlossen ist.

| Zw | /ische   | enablage 🕞                | S              | chriftart  | G.         | Ausrichtung | G.         | Zahl     | Gi - |
|----|----------|---------------------------|----------------|------------|------------|-------------|------------|----------|------|
|    | Ŋ        | - (* - 🖸                  | ÷              |            |            |             |            |          |      |
|    |          | A5                        | • (*           | ∫x Pro     | odukt3     |             |            |          |      |
|    |          | А                         | В              | С          | D          | E           | F          | G        | H    |
| 1  |          |                           | Abv            | veichu     | ngsana     | alyse       |            | Faktor   |      |
|    |          |                           | Plan           | Ict        | Abweichung | relative    | Anteil von |          |      |
|    | Calib    | ori - 11                  | • A A 🦉        | - % 000 🛷  | Abwelchung | Abweichung  | Gesamt-Ist | 1,1      |      |
| 3  | F        | K = 00                    | - 3 - A -      | +,0 ,00 at | - 10       | -0,83%      | 9,52%      |          |      |
| V  |          | <b>A</b> <u>-</u> <u></u> |                | ,00 →,0 🖽  | 150        | 9,09%       | 14,29%     | ļ        |      |
| 5  | V        | Autorite and              | 1 210          | 1 200      | - 10       | -0,83%      | 9,52%      | <u> </u> |      |
| 6  | *        | Ausschnei                 | den            |            | - 10       | -0,83%      | 9,52%      |          |      |
| 7  | -0       | K <u>o</u> pieren         |                |            | - 10       | -0,83%      | 9,52%      |          |      |
| 8  | 6        | <u>E</u> infügen          |                |            | - 10       | -0,83%      | 9,52%      |          |      |
| 9  |          | Inhalte ein               | f <u>üg</u> en |            | - 10       | -0,83%      | 9,52%      |          |      |
| 10 |          | Zellen einf               | ügen           |            | - 10       | -0,83%      | 9,52%      |          |      |
| 1: |          | Zellen lösc               | hen            |            | - 10       | -0,83%      | 9,52%      |          |      |
| 12 |          | Inhalte lös               | chen           |            | - 10       | -0,83%      | 9,52%      |          |      |
| 13 | <b>~</b> | Zellen form               | -<br>natieren  |            | 60         | 0,48%       | 100,00%    |          |      |
| 14 |          | Zeilenhöh                 | e              |            |            |             |            |          |      |
| 15 |          | Ausblende                 | n              |            |            |             |            |          |      |
| 11 |          | Einblender                | n              |            |            |             |            |          |      |

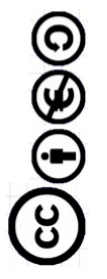

#### Diagramm einfügen

YouTube-Video zum Abschnitt

Wenn der Bereich mit den darzustellenden Daten einschließlich der Beschriftungen für Rubriken und Legende markiert ist (A2:C13), dann ist mit 3 Klicks ein zugehöriges Säulendiagramm in der Tabelle erstellt, falls man keine Abweichungen von den Voreinstellungen vornimmt.

| (   |                 |               |             |          |                                                                    |          |
|-----|-----------------|---------------|-------------|----------|--------------------------------------------------------------------|----------|
| 8   | Start           | Einfügen      | eitenläyout | Form     | Ubung1 - Microsoft Excel<br>meln Datep 2 erprüfen Ansicht Add-Ins  |          |
| Piv | otTable Tabelle | Grafik ClipAr | Formen Sma  | rtArt    | Saule Linie Kreis Balken Fläche Punkt Andere Diagramme             | erlink T |
|     | Tabellen        | Illus         | trationen   |          | 2D-Säule                                                           | erlinks  |
|     | 5-6-0           | ÷             |             |          |                                                                    |          |
|     | A2              | <b>-</b> (9   | fx          |          |                                                                    |          |
|     | A               | В             | С           |          | 3 Gruppierte Siulen G H                                            |          |
| 1   |                 | Abw           | /eichu      | ng       | Werte in verschiedenen Kategorien<br>mithilfe vertikaler Rechtecke |          |
| 2   |                 | Plan          | Ist         | Abv      | Verwenden Sie diese Option,                                        |          |
| 3   | Trixo           | 1.000         | 980         | ŀ        | Kategorien unwichtig ist oder zur                                  |          |
| 4   | Lifosan         | 1.000         | 985         | ŀ        | Anzeige der Elementanzahl wie z.                                   |          |
| 5   | Produkt3        | 1.000         | 990         | ŀ        | b. Der ernem ritskogramm.                                          |          |
| 6   | Produkt4        | 1.000         | 995         | ŀ        | Kegel                                                              |          |
| 7   | Produkt5        | 1.000         | 1.000       |          |                                                                    |          |
| 8   | Produkt6        | 1.000         | 1.005       |          | 1444 130- 130- 3909                                                |          |
| 9   | Produkt7        | 1.000         | 1.010       | L        | Pyramide                                                           |          |
| 10  | Produkt8        | 1.000         | 1.015       |          |                                                                    |          |
| 11  | Produkt9        | 1.000         | 1.020       | <u> </u> |                                                                    |          |
| 12  | Produkt10       | 1.000         | 1.025       | L        |                                                                    |          |
| 13  | Gesamt          | 10.000        | 10.025      |          | Alle Diagrammtypen                                                 |          |
| 14  | í               |               |             |          |                                                                    |          |

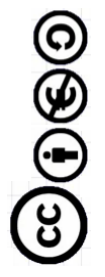

### Feineinstellungen im Diagramm

YouTube-Video zum Abschnitt

Alle Diagrammbestandteile können mit passenden Kontextmenüs (rechte Maustaste) konfiguriert werden. Im Kontextmenü zur Y-Achse, kann zum Beispiel die Skalierung neu eingeteilt werden.

"Try & Error" führt schnell zu den gesuchten Ergebnissen. Diagramme für verschiedene Tabellen werden gleichartig gestaltet, wenn man sie mit Hilfe des Registers bei gedrückter STRG-Taste kopiert und den Datenbereich anpasst.

Im nächsten Bild sehen Sie, wie über das Kontextmenü die Y-Achse skaliert werden kann, wenn an der Stelle

(1) die rechte Maustaste gedrückt wird.

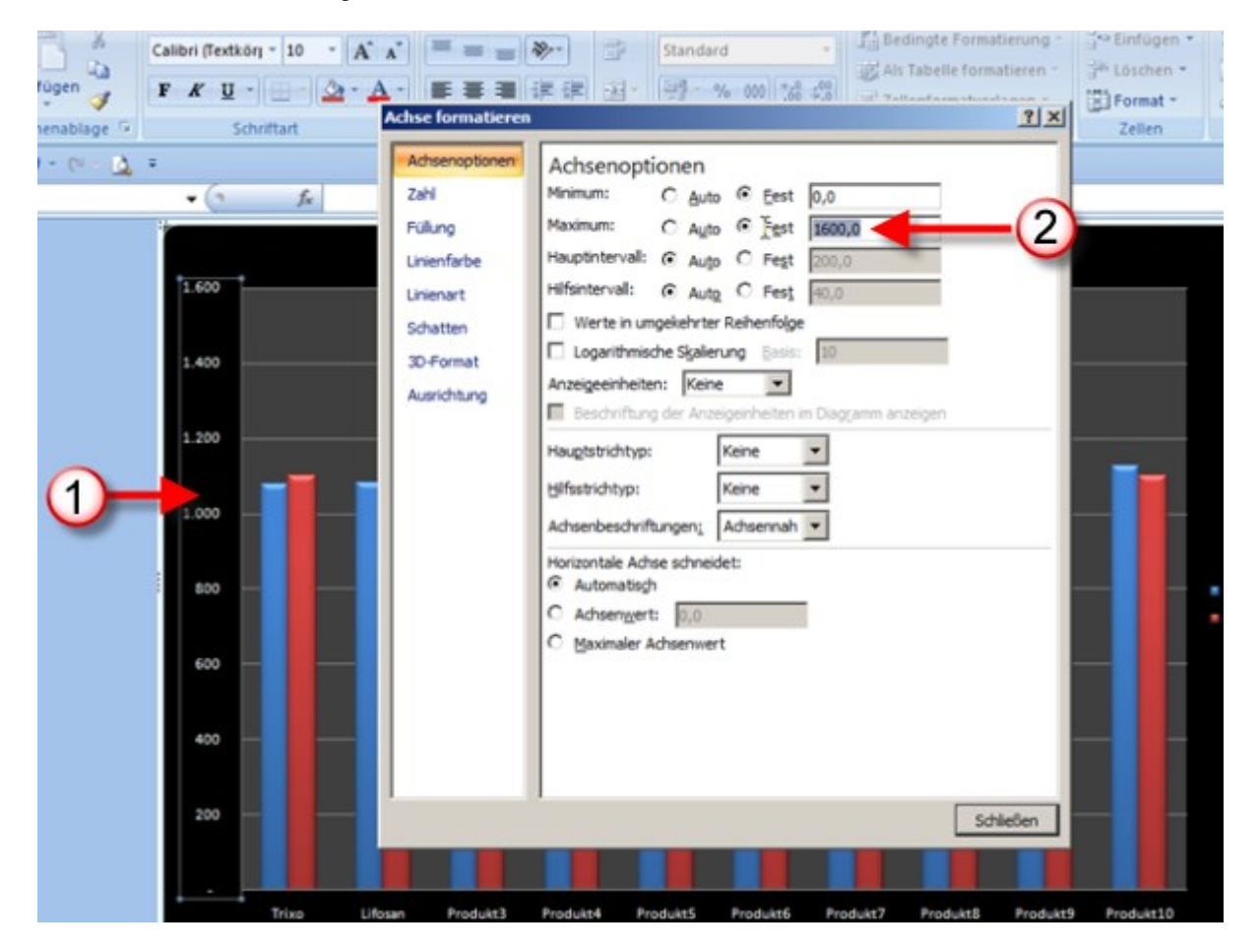

#### Die Erstellung und Bearbeitung von Listen

YouTube-Video zum Abschnitt

Nach der Erfassung der Daten soll die Spalte "Eintrittsdatum" mit Hilfe des Kontextmenüeintrages "Zellen formatieren" so dargestellt werden, wie es international üblich ist. Im Gebietsschema für Deutschland ist kein passender Typ zu finden. Beim englischsprachigen Gebietsschema und bei dem für Liechtenstein wird man fündig.

|    | Α  | В         | С            | D                                                                                                    | E                        | F             | G             | Н                     | - I       |  |  |
|----|----|-----------|--------------|----------------------------------------------------------------------------------------------------|--------------------------|---------------|---------------|-----------------------|-----------|--|--|
| 1  | Nr | Vorname   | Nachname     | Abteilung                                                                                                    | Eintrittsdatum           | Reisekosten   | Zuschuss      | Zuschussbetrag        |           |  |  |
| 2  | 1  | Konrad    | Rennert      | PL-HR-DE08S                                                                                                    | 1987-04-01               | 110,70        | nein          | -                     |           |  |  |
| 3  | 2  | Magdalene | Schluckebier | FL-QM-DE08S                                                                                                    | 1987 5-15                | 448,20        | ja            | 99,10                 |           |  |  |
| 4  | 3  | Uwe       | Müller       | Zellen formatie                                                                                                    | ren                      |               |               |                       | ? ×       |  |  |
| 5  | 4  | Emma      | Schulze      | Tables 1.4                                                                                                    |                          |               | an Ìor        | . 1                   |           |  |  |
| 6  | 5  | Werner    | Meyer        | Zanien Ausr                                                                                                    | iontung   Schrift        | Ranmen Aust   | ulien   Schu  |                       |           |  |  |
| 7  | 6  | Karin     | Huber        | Kategorie:                                                                                                    |                          |               |               |                       |           |  |  |
| 8  | 7  | Udo       | Maier        | Standard                                                                                                    | Beil piel                |               |               |                       |           |  |  |
| 9  | 8  | Rudi      | Schüttler    | Währung                                                                                                    | Eintritt                 | sdatum        |               |                       |           |  |  |
| 10 | 9  | Ernst     | Schäfer      | Buchhaltung                                                                                                    | Тур:                     |               |               |                       |           |  |  |
| 11 | 10 | Berta     | Huber        | Uhrzeit                                                                                                    | 14-00<br>14-00           | 1<br>ts 2001  |               |                       | - 11      |  |  |
| 12 | 11 | Luise     | Huber        | Prozent 2001-03-14                                                                                                    |                          |               |               |                       |           |  |  |
| 13 | 12 | Marie     | Schluckebier | Wissenschaft                                                                                                    | 2001.03                  | 3.14<br>4     |               |                       |           |  |  |
| 14 | 13 | Willi     | Weber        | Sonderformat                                                                                                    | marts 2                  | 001           |               |                       |           |  |  |
| 15 | 14 | Karl      | Napf         | Benutzerdefinie                                                                                                    | ert [14.3.01<br>Cabiatas | -             |               |                       | <u> </u>  |  |  |
| 16 | 15 | Donald    | Rummfeld     |                                                                                                    | Dissisch                 | (Dägemark)    |               |                       |           |  |  |
| 17 | 16 | Schorsch  | Busch        |                                                                                                    | Dänisch                  | (Danemark)    |               |                       |           |  |  |
| 18 | 17 | Lukas     | Bogdahn      |                                                                                                    | Dari (Afg                | ghanistan)    |               | -                     |           |  |  |
| 19 | 18 | Florian   | Blum         |                                                                                                    | Deutsch                  | (Deutschland) |               |                       |           |  |  |
| 20 | 19 | Michael   | Biebert      | 1                                                                                                    | Deutsch                  | (Luxemburg)   |               |                       |           |  |  |
| 21 | 20 | Daniel    | Hinrich      | Datumsformate                                                                                                    | zeigen die Beutsch       | (Osterreich)  | itama ana aci | On zere dis Datamswer |           |  |  |
| 22 | 21 | Vanessa   | Deters       | Datumsformate, die mit einem Sternchen (*) beginnen, reagieren auf Anderungen an regionalen<br>Datums- und Uhrzeiteinstellungen, die für das Betriebssystem angegeben sind. Formate ohne |                          |               |               |                       |           |  |  |
| 23 | 22 | Katharina | Ahrnt        | Sternchen sind von Betriebssystemeinstellungen nicht betroffen.                                                                                                    |                          |               |               |                       |           |  |  |
| 24 | 23 | Alexander | Burmeister   |                                                                                                    |                          |               |               |                       |           |  |  |
| 25 | 24 | Philipp   | Bolt         |                                                                                                    |                          |               |               | ОК                    | Abbrechen |  |  |
| 26 | 25 | Fahian    | Arnss        |                                                                                                    |                          |               |               |                       |           |  |  |

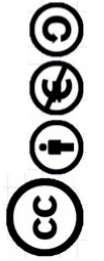

### **Die Sortierung von Listen**

#### YouTube-Video zum Abschnitt

Mit Hilfe des bei 1 abgebildeten Symbols wird die Liste sofort nach dem Feld sortiert aus dem eine Zelle ausgewählt ist.

Soll ein 2. Sortiermerkmal hinzukommen, wird "Sortieren" im Kontextmenü (rechte Maustaste) gewählt. Eine

Ebene wird hinzugefügt in welcher dann z.B. durch Klicken auf die Auswahl bei 3 das Eintrittsdatum als 2. Sortiermerkmal 4 hinzugefügt wird.

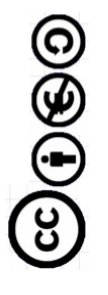

|     |                | Übu                      | ng 2 - Micros | oft Excel  |                                                          |                         |                 |            | _ = X             |
|-----|----------------|--------------------------|---------------|------------|----------------------------------------------------------|-------------------------|-----------------|------------|-------------------|
| orn | nein Daten     | Überprüfen               | Ansicht       | Add-Ins    |                                                          |                         |                 |            | 🔞 🗕 🖻 X           |
| ۸Ť  | = = = >        |                          | Standard      | •          | 👪 Bedingte Formatierung *<br>🙀 Als Tabelle formatieren * | ¦a≪ Einfüg<br>≩≪ Lösche | en * Σ<br>n * 3 | źr-        | ←1                |
|     |                | Sortieren                |               |            |                                                          |                         |                 |            | <u>?</u> ×        |
| 6   | Ausrichtu      | ୁ<br>ା <u>E</u> bene hin | ızufügen 🧹    | 2          | n 🖏 Ebene kopieren 🛛                                     | e Qo                    | tionen          | 🔽 Daten ha | ben Überschriften |
|     |                | Spalte                   |               | - <u>v</u> | Sortieren nach                                           |                         | Reihenfolg      | e          |                   |
| -D  | E01A           | Sortieren nach           | Abteilung     | *          | Werte                                                    | *                       | A bis Z         |            | •                 |
|     | E              | Dann nach                |               | -          | <b>(</b> 3)                                              | ٣                       | A bis Z         |            | •                 |
|     | Eintrittsdatum |                          | Nr            |            |                                                          |                         |                 |            |                   |
| S   | 2003-02-01     |                          | Nachname      |            |                                                          |                         |                 |            |                   |
| •   | 1979-11-11     |                          | Abteilung     | _          |                                                          |                         |                 |            |                   |
| •   | 2003-01-02     |                          | Reisekoste    |            |                                                          |                         |                 |            |                   |
| S   | 1987-05-15     |                          |               | -0         | -                                                        |                         |                 |            |                   |
| A   | 1979-09-18     | 1                        |               |            |                                                          |                         | _               |            | -                 |
| A   | 1979-11-11     |                          |               |            |                                                          |                         | L               | OK         | Abbrechen         |
| A   | 1979-11-23     |                          |               |            |                                                          | _                       |                 |            | /                 |
| А   | 1988-04-01     | 272,70                   |               |            |                                                          |                         |                 |            |                   |
| А   | 1989-08-01     | 254,52                   |               |            |                                                          |                         |                 |            |                   |
|     | 1978-10-01     | 225,00                   |               |            |                                                          |                         |                 |            |                   |
|     | 2003-02-02     | 180,00                   |               |            |                                                          |                         |                 |            |                   |
|     | 1987-04-01     | 110,70                   |               |            |                                                          |                         |                 |            |                   |

#### Das Filtern von Listen

YouTube-Video zum Abschnitt

Mit Hilfe der gleichen Schaltfläche wie beim Sortieren können einfache Filterkriterien für die Spalten der Liste eingegeben werden.

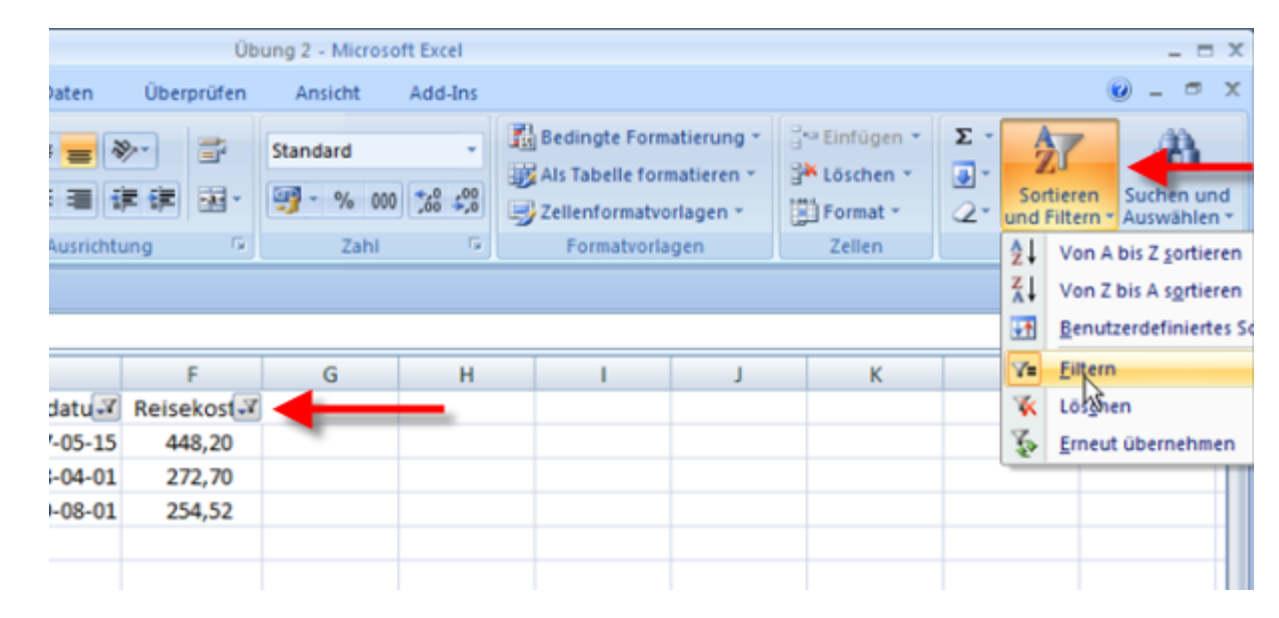

Sogar das Filtern nach Farben ist möglich, wie im nächsten Bild zu sehen ist.

|                               |                                                                                                    | Üt               | oung 2 - Microsoft Ex | cel .       |                                                |                                               |                                                                      |
|-------------------------------|----------------------------------------------------------------------------------------------------|------------------|-----------------------|-------------|------------------------------------------------|-----------------------------------------------|----------------------------------------------------------------------|
| Start Einfügen Seit           | enlayout Formein Dat                                                                                                    | en Überprüfen    | Ansicht Add           | l-Ins       |                                                |                                               |                                                                      |
| Einfügen                      | $\begin{array}{c} 1 & \mathbf{A} & \mathbf{A} \\ 1 & \mathbf{A} & \mathbf{A} \end{array} = \mathbf{I} \\ \mathbf{I} & \mathbf{I} & \mathbf{I} \\ \mathbf{I} & \mathbf{I} & \mathbf{I} \end{array}$ | - * * ×          | Standard              | Als Tabelle | ormatierung *<br>formatieren *<br>stvorlagen * | S** Einfügen *<br>S** Löschen *<br>Einfügen * | Σ ·<br>2 ·<br>2 ·<br>2 ·<br>2 ·<br>Sortieren<br>2 ·<br>und Filtern · |
| Zwischenablage 🖗 Schrift      | tart G Au                                                                                                    | srichtung G      | Zahl                  | G Formativ  | orlagen                                        | Zellen                                        | Bearbeite                                                            |
| a 9 · C · A ·                 |                                                                                                    |                  |                       |             |                                                |                                               |                                                                      |
| C3 • (3                       | Jx Maier                                                                                                    |                  |                       |             |                                                |                                               |                                                                      |
| 🖌 A 🛛 B 🛛 C                   | D E                                                                                                    | F                | G                     | H I         | J                                              | K                                             | L                                                                    |
| 1 Vorname • Nachname •        | Abteilung 🖃 Eintrittsda                                                                                                    | tu 💌 Reisekost 💌 |                       |             |                                                |                                               |                                                                      |
| Von A bis Z <u>s</u> ortieren | AV-AQ-DE015 2003-0                                                                                                    | 2-01 177,66      |                       |             |                                                |                                               |                                                                      |
| Von Z bis A sortieren         | EB-XX-DE08P 2003-0                                                                                                    | 1-02 180,00      |                       |             |                                                |                                               |                                                                      |
| Nach Farbe sortjieren         | EB-XX-DE08P 1979-1                                                                                                    | 1-11 270,00      |                       |             |                                                |                                               |                                                                      |
| Filter löschen aus "Nachname" | FL-QM-DE08S 1987-0                                                                                                    | 5-15 448,20      |                       |             |                                                |                                               |                                                                      |
| Nach Farbe filtern            | 179-0                                                                                                    | 9-18 450,00      |                       |             |                                                |                                               |                                                                      |
| Textfilter                    | Nach Zeitenfarbe filtern 79-1                                                                                                    | 1-11 270,00      |                       |             |                                                |                                               |                                                                      |
| C ( the second back           | - 10                                                                                                    | 23 232,00        |                       |             |                                                |                                               |                                                                      |
|                               | 68-0                                                                                                    | 4-01 272,70      |                       |             |                                                |                                               |                                                                      |
| - Maier                       | Keine Füllung 89-0                                                                                                    | 8-01 254,52      |                       |             |                                                |                                               |                                                                      |
| - Meyer                       | PL-HR-DE01 1978-1                                                                                                    | 0-01 225,00      |                       |             |                                                |                                               |                                                                      |
| - Muller                      | PL-HR-DE01 2003-0                                                                                                    | 2-02 180,00      |                       |             |                                                |                                               |                                                                      |
| Rennert Schäfer               | PL-HR-DE085 1987-0                                                                                                    | 4-01 110,70      |                       |             |                                                |                                               |                                                                      |
| - Schuckebier                 |                                                                                                    |                  |                       |             |                                                |                                               |                                                                      |
| - Schüttler                   |                                                                                                    |                  |                       |             |                                                |                                               |                                                                      |
| - Schulze                     |                                                                                                    |                  |                       |             |                                                |                                               |                                                                      |
|                               |                                                                                                    |                  |                       |             |                                                |                                               |                                                                      |
| OK Abbrechen                  |                                                                                                    |                  |                       |             |                                                |                                               |                                                                      |
|                               | 1                                                                                                    |                  |                       |             |                                                |                                               |                                                                      |

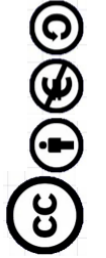

### **Funktionen und Formeln**

YouTube-Video zum Abschnitt

An der Stelle 🛈 soll der größte Reisekostenbetrag angezeigt werden. Dazu wird das Register "Formeln" 🝳

ausgewählt. Die kleine Dropdown-Schaltfläche bei 3 zeigt die gebräuchlichsten Funktionen an. Dort wählen wir die gewünschte Funktion aus und markieren die Reisekostenbeträge von F2 bis F13 bevor die Erstellung der

Formel abgeschlossen wird. Entsprechend verfahren wir bei den anderen Funktionen

| 2          |         |                                       |               |                              | 2                                                                                                 | ng 2 - Microso                      | oft Excel                               |                                                           |                                 |                         |        | -       |
|------------|---------|---------------------------------------|---------------|------------------------------|---------------------------------------------------------------------------------------------------|-------------------------------------|-----------------------------------------|-----------------------------------------------------------|---------------------------------|-------------------------|--------|---------|
| 2          | Start   | Einfügen Seit                         | enlayout For  | meln                         | (2                                                                                                | insicht                             | Add-Ins                                 |                                                           |                                 |                         |        | - 😢 = 1 |
| fx<br>ktic |         | oSumme<br>umme<br>jitteiwert<br>ozabi | m und Uhrze   | 3) - Ameri<br>Namer<br>Manag | An Namen un<br>fi <sup>2-</sup> In Formel<br>s-<br>er III <sup>2</sup> Aus Ausw<br>Definierte Nar | verwenden *<br>ahl erstellen<br>men | Spur zun<br>Kit Spur zun<br>R Pfeile en | Vorgänger 🖁<br>Nachfolger 🌱<br>tfernen - 🧭<br>Formelüberw | - Uberwacht<br>Genste<br>achung | ungs-<br>r Optio<br>Ber | nungs- |         |
| 2          | -       | nag 💫                                 | -             | -4                           |                                                                                                   |                                     |                                         |                                                           |                                 |                         |        |         |
| A          | Y       | Veitere Funktionen                    | D             | E                            | F                                                                                                 | G                                   | н                                       | 1                                                         | J                               | K                       | L      | M       |
| Nr         | Vornam  | e Nachname                            | Abteilung     | Eintrittsdatum               | Reisekosten                                                                                       |                                     |                                         |                                                           |                                 |                         |        |         |
| 1          | Konrad  | Rennert                               | PL-HR-DE08S   | 1987-04-01                   | 110,70                                                                                            |                                     |                                         |                                                           |                                 |                         |        |         |
| 2          | Magdale | ne Schluckebier                       | FL-QM-DE08S   | 1987-05-15                   | 448,20                                                                                            |                                     |                                         |                                                           |                                 |                         |        |         |
| 3          | Uwe     | Müller                                | LO-CO-DE01A   | 1979-09-18                   | 450,00                                                                                            |                                     |                                         |                                                           |                                 |                         |        |         |
| 4          | Emma    | Schulze                               | LO-CO-DE01A   | 1979-11-11                   | 270,00                                                                                            |                                     |                                         |                                                           |                                 |                         |        |         |
| 5          | Werner  | Meyer                                 | LO-CO-DE01A   | 1979-11-23                   | 252,00                                                                                            |                                     |                                         |                                                           |                                 |                         |        |         |
| 6          | Karin   | Huber                                 | AV-AQ-DE01S   | 2003-02-01                   | 177,66                                                                                            |                                     |                                         |                                                           |                                 |                         |        |         |
| 7          | Udo     | Maier                                 | EB-XX-DE08P   | 2003-01-02                   | 180,00                                                                                            |                                     |                                         |                                                           |                                 |                         |        |         |
| 8          | Rudi    | Schüttler                             | MA-PP-DE08A   | 1988-04-01                   | 272,70                                                                                            |                                     |                                         |                                                           |                                 |                         |        |         |
| 9          | Ernst   | Schäfer                               | MA-PP-DE08A   | 1989-08-01                   | 254,52                                                                                            |                                     |                                         |                                                           |                                 |                         |        |         |
| 10         | Berta   | Huber                                 | EB-XX-DE08P   | 1979-11-11                   | 270,00                                                                                            |                                     |                                         |                                                           |                                 |                         |        |         |
| 11         | Luise   | Huber                                 | PL-HR-DE01    | 1978-10-01                   | 225,00                                                                                            |                                     |                                         |                                                           |                                 |                         |        |         |
| 12         | Marie   | Schluckebier                          | PL-HR-DE01    | 2003-02-02                   | 180,00                                                                                            |                                     |                                         |                                                           |                                 |                         |        |         |
|            |         |                                       | Summe         |                              | 3.090,78                                                                                          |                                     |                                         |                                                           |                                 |                         |        |         |
|            |         |                                       | Mittelwert    |                              | 257,57                                                                                            |                                     |                                         |                                                           |                                 |                         |        |         |
|            |         |                                       | Anzahl der We | rte                          | 12,00                                                                                             |                                     | 6                                       |                                                           |                                 |                         |        |         |
|            |         |                                       | Größter Wert  |                              |                                                                                                   |                                     | -(1                                     |                                                           |                                 |                         |        |         |
|            |         |                                       | Kleinsten Wer | t                            |                                                                                                   |                                     |                                         |                                                           |                                 |                         |        |         |

#### Informationen in der Statuszeile

#### YouTube-Video zum Abschnitt

Zur schnellen Überprüfung der Ergebnisse bietet sich der Blick in die Statuszeile an. Dort werden für die gerade markierten Zellen die Summe, der Mittelwert, die Anzahl numerischer Werte sowie Maximum und Minimum angezeigt. Mit der rechten Maustaste lassen sich weitere Merkmale für die Statusleiste einstellen.

|      | •7  | - (* - 🛕 - | 2             |                             |                  |              |                |             |           |              |
|------|-----|------------|---------------|-----------------------------|------------------|--------------|----------------|-------------|-----------|--------------|
|      |     | F2         | • ()          | <i>f</i> <sub>x</sub> 110,7 |                  |              |                |             |           |              |
|      | А   | В          | С             | D                           | E                | F            | G              | н           | 1         | J            |
| 1    | Nr  | Vorname    | Nachname      | Abteilung                   | Eintrittsdatum   | Reisekoste   | en .           |             |           |              |
| 2    | 1   | Konrad     | Rennert       | PL-HR-DE08S                 | 1987-04-01       | 110,70       |                |             |           |              |
| 3    | 2   | Magdalene  | Schluckebier  | FL-QM-DE08S                 | 1987-05-15       | 448,20       |                |             |           |              |
| 4    | 3   | Uwe        | Müller        | LO-CO-DE01A                 | 1979-09-18       | 450,00       |                |             |           |              |
| 5    | 4   | Emma       | Schulze       | LO-CO-DE01A                 | 1979-11-11       | 270,00       |                |             |           |              |
| 6    | 5   | Werner     | Meyer         | LO-CO-DE01A                 | 1979-11-23       | 252,00       |                |             |           |              |
| 7    | 6   | Karin      | Huber         | AV-AQ-DE01S                 | 2003-02-01       | 177,66       |                |             |           | _            |
| 8    | 7   | Udo        | Maier         | EB-XX-DE08P                 | 2003-01-02       | 180,00       |                | M           | arkie     | erter        |
| 9    | 8   | Rudi       | Schüttler     | MA-PP-DE08A                 | 1988-04-01       | 272,70       |                |             |           |              |
| 10   | 9   | Ernst      | Schäfer       | MA-PP-DE08A                 | 1989-08-01       | 254,52       |                | - F         | Roro      | ich          |
| 11   | 10  | Berta      | Huber         | EB-XX-DE08P                 | 1979-11-11       | 270,00       |                |             |           |              |
| 12   | 11  | Luise      | Huber         | PL-HR-DE01                  | 1978-10-01       | 225,00       |                |             |           |              |
| 13   | 12  | Marie      | Schluckebier  | PL-HR-DE01                  | 2003-02-02       | 180,00       |                |             |           |              |
| 14   | 13  | Arno       | Rennert       | PL-HR-DE01                  | 2008-07-01       | 500,00       |                |             |           |              |
| 15   |     |            |               |                             |                  |              |                |             |           |              |
| 16   |     |            |               | Summe                       |                  | 3.590,78     | ·              |             |           |              |
| 17   |     |            |               | Mittelwert                  |                  | 276,21       |                |             |           |              |
| 18   |     |            |               | Anzahl der We               | erte             | 13           |                |             |           |              |
| 19   |     |            |               | Größter Wert                |                  | 500,00       |                |             |           |              |
| 20   |     |            |               | Kleinsten We                | rt 🖉             | 110,70       |                |             |           |              |
| 21   |     |            |               |                             |                  |              |                |             |           |              |
| 22   |     |            |               |                             |                  |              |                |             |           |              |
| 23   |     |            |               |                             |                  |              |                |             |           |              |
| 24   |     |            |               |                             |                  |              |                |             |           |              |
| 25   |     |            |               |                             |                  |              | <b>4</b>       |             |           |              |
| 14 4 | •   | H Tabelle1 | Tabelle 2 🦯 🕈 | i 🥕 🖉                       |                  |              |                | -           | -         |              |
| Ber  | eit | 2          | Mittelwert    | : 276,21 Anza               | hl: 13 Numerisch | e Zahl: 13 M | inimum: 110,70 | Maximum: 50 | 0,00 Summ | ne: 3.590,78 |

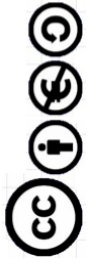

### Logische Funktionen

YouTube-Video zum Abschnitt

Die Wenn-Funktion gehört zur Kategorie der logischen Funktionen. Mit ihr wird geprüft, ob eine Bedingung WAHR oder FALSCH ist.

|     |                |               |                  |       |          |            |            |         | Übu                         | ng 2 - Microso | oft Excel      |
|-----|----------------|---------------|------------------|-------|----------|------------|------------|---------|-----------------------------|----------------|----------------|
|     | IJ             | Start Ei      | nfügen           | Seite | nlayout  | FormeIn    |            | Daten   | Überprüfen                  | Ansicht        | Add-Ins        |
|     | fr             | Σ AutoSur     | mme *            | ا 😭   | ogisch 🔹 | í          | <b>1</b> - | ,đ      | 😕 Namen de                  | finieren 👻     | 🗄 🖛 Spur zun   |
| 2   | JA             | 👔 🔂 Zuletzt ı | verwendet *      |       | FALSCH   |            |            |         | ∫r <sup>©</sup> In Formel v | verwenden 👻    | <<br>∃Spur zun |
| eir | nktio<br>nfüge | n 🍺 Finanzm   | athematik *      |       | NICHT    |            |            | Manage  | er 🔡 Aus Auswa              | hl erstellen   | 🧟 Pfeile en    |
|     |                |               | Funktionsbi      |       | ODER     |            |            |         | Definierte Nam              | ien            |                |
|     | 2              | - (° - 💁 =    | ;                |       | UND      |            |            |         |                             |                |                |
|     |                | G2            | - ()             |       | WAHR     |            |            |         |                             |                |                |
|     | А              | В             | С                |       | WENN     |            |            |         | F                           | G              | Н              |
| 1   | Nr             | Vorname       | Nachname         |       | WENNEE   | HIER       |            | datum   | Reisekosten                 | Zuschuss       |                |
| 2   | 1              | Konrad        | Rennert          |       | TYENTY   | THE N      |            | 7-04-01 | 110,70                      |                | 1              |
| 3   | 2              | Magdalene     | Schluckeb        | fx    | Eunktion | n einfügen |            | 7-05-15 | 448,20                      |                |                |
|     |                |               | a and the second |       | 0.00.00  |            |            | 00.40   | 450.00                      |                |                |

In der Spalte G soll unter Zuschuss "Ja" angezeigt werden, wenn der Betrag der Reisekosten größer als 250 ist.

| 250;"ja";"ne | ein")       |            |                   |                 |                    |                    |                 | *                  |
|--------------|-------------|------------|-------------------|-----------------|--------------------|--------------------|-----------------|--------------------|
| E            | F           | G          | н                 | 1               | J                  | К                  | L               | M                  |
| trittsdatum  | Reisekosten | Zuschuss   |                   |                 |                    |                    |                 |                    |
| 1987-04-01   | 110,70      | ı";"nein") |                   |                 |                    |                    |                 |                    |
| 1987-05-15   | 448,20      |            |                   |                 |                    |                    |                 |                    |
| 1979-09-18   | 450,00      |            |                   |                 |                    |                    |                 |                    |
| 1979-11-11   | 270,00      |            |                   |                 |                    |                    |                 |                    |
| 1979-11-23   | 252,00      |            | Funktionsargun    | iente           |                    |                    |                 |                    |
| 2003-02-01   | 177,66      |            | WENN              |                 |                    |                    |                 |                    |
| 2003-01-02   | 180,00      |            | Delifung          | [co.            | 252                |                    |                 |                    |
| 1988-04-01   | 272,70      |            | Freiding          | F4              | >250               | <u>.</u>           | = PALSON        |                    |
| 1989-08-01   | 254,52      |            | Dann_Wert         | []a             |                    | <u>.</u>           | = `)a"          |                    |
| 1979-11-11   | 270,00      |            | Sonst_Wert        | ine i           | in"                | 1                  | = "nein"        |                    |
| 1978-10-01   | 225,00      |            |                   |                 |                    |                    | = "nein"        |                    |
| 2003-02-02   | 180,00      |            | Gibt eine Wahrhei | tsprüfung an, d | lie durchgeführt w | erden soll.        |                 |                    |
| 2008-07-01   | 500,00      |            |                   | Sons            | t_Wert ist das F   | Resultat der Funkt | ion, wenn die W | ahrheitsprüfung F/ |
|              |             |            |                   |                 | Wenn d             | er Parameter nich  | t angegeben wir | d, wird FALSCH     |
|              | 3.590,78    |            |                   |                 | 2010019            | eyeven.            |                 |                    |
|              | 276,21      |            | Formelergebnis =  | nein            |                    |                    |                 |                    |
|              | 13          |            |                   |                 |                    |                    | E               |                    |
|              | 500,00      |            | Hife für dese Fur | <u>iktion</u>   |                    |                    | L.              |                    |
|              | 110,70      |            |                   |                 |                    |                    |                 | -N2                |
|              |             |            |                   |                 |                    |                    |                 |                    |

Die Formel wird anschließend mit dem Ausfüllkästchen nach unten kopiert.

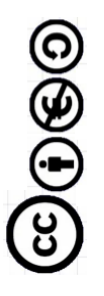

#### **Ein weiteres Beispiel zur Wenn-Funktion**

#### YouTube-Video zum Abschnitt

Im Beispiel gibt es einen Zuschuss in Höhe von 50% des die Grenze von 250 übersteigenden Betrages. Eine Klammer muss gesetzt werden, weil erst die Differenz zu bilden ist, um diese dann mit 0,5 zu multiplizieren (Punktrechnung vor Strichrechnung!)

|             | Definierte Nan | nen      | F             | ormelüberwa    | chung               | Berec            | hnung         |              |             |
|-------------|----------------|----------|---------------|----------------|---------------------|------------------|---------------|--------------|-------------|
|             |                |          |               |                |                     |                  |               |              |             |
| 50;(F2-250) | *0,5;0)        |          |               |                |                     |                  |               |              | ×           |
| E           | F              | G        | н             | 1              | J                   | K                | L             | N            | /           |
| ittsdatum   | Reisekosten    | Zuschuss | Zuschussbe    | trag           |                     |                  |               |              |             |
| 987-04-01   | 110,70         | nein     | 0)*0,5;0)     |                |                     |                  |               |              |             |
| 987-05-15   | 448,20         | ja       |               |                |                     |                  |               |              |             |
| 979-09-18   | 450,00         | ja       | Funktionsa    | rgumente       |                     |                  |               |              |             |
| 979-11-11   | 270,00         | ja       | WENN          |                |                     |                  |               |              |             |
| 979-11-23   | 252,00         | ja       | Delferen      |                |                     |                  | -             |              |             |
| 2003-02-01  | 177,66         | nein     | Prutung       |                | F2>250              |                  |               | FALSOM       |             |
| 2003-01-02  | 180,00         | nein     | Dann_Wer      | t              | (F2-250)*0,5        |                  |               | -69,65       |             |
| 988-04-01   | 272,70         | ja       | Sonst_Wer     | t              | 0                   |                  | 18 -          | 0            |             |
| 989-08-01   | 254,52         | ja       |               |                |                     |                  | =             | 0            |             |
| 979-11-11   | 270,00         | ja       | Gibt eine Wa  | hrheitsprüfung | g an, die durchgefü | hrt werden soll. |               |              |             |
| 978-10-01   | 225,00         | nein     |               |                | Sonst Wert ist      | das Resultat de  | r Funktion, v | venn die Wah | rheitsprüfu |
| 2003-02-02  | 180,00         | nein     |               |                | We                  | ann der Paramet  | ter nicht ang | egeben wird, | wird FALS   |
| 2008-07-01  | 500,00         | ja       |               |                | 201                 | uoxgegeben.      |               |              |             |
|             |                |          | Formelergeb   | ois = 0        |                     |                  |               |              |             |
|             | 3.590,78       |          | , cannot get  | 10 - 0         |                     |                  |               |              |             |
|             | 276,21         |          | Hife für dies | e Funktion     |                     |                  |               |              | OK          |
|             |                |          |               |                |                     |                  |               |              | M           |

Die Formel wird anschließend mit dem Ausfüllkästchen nach unten kopiert.

| 6  | 2           |                                          |                                                               |                                                 |                 | Übu                                                                   | ng 2 - Micros                                     | oft Excel                                                                         |
|----|-------------|------------------------------------------|---------------------------------------------------------------|-------------------------------------------------|-----------------|-----------------------------------------------------------------------|---------------------------------------------------|-----------------------------------------------------------------------------------|
| E  | 9           | Start Ei                                 | nfügen Seit                                                   | enlayout For                                    | meln Daten      | Überprüfen                                                            | Ansicht                                           | Add-Ins                                                                           |
| Fu | fx<br>nktio | Σ AutoSur<br>Ž Zuletzt o<br>n  β Finanzn | mme * 👔<br>verwendet * 🚺<br>nathematik * 😭<br>Funktionsbiblio | Logisch *<br>Text *<br>Datum und Uhrze<br>othek | it * 📁 Manag    | A Namen de<br>R In Formel<br>Is-<br>ter P Aus Auswa<br>Definierte Nam | finieren -<br>venwenden -<br>ahl erstellen<br>nen | 국부 Spur zum Vorgänge<br>비행 Spur zum Nachfolge<br>것 Pfeile entfernen *<br>Formelüt |
|    | 17          | · (v · 🛕 :                               |                                                               |                                                 |                 |                                                                       |                                                   |                                                                                   |
|    |             | H2                                       | • (9                                                          | fx =WENN(                                       | F2>250;(F2-250) | *0,5;0)                                                               |                                                   |                                                                                   |
| 4  | A           | В                                        | С                                                             | D                                               | E               | F                                                                     | G                                                 | H I                                                                               |
| 1  | Nr          | Vorname                                  | Nachname                                                      | Abteilung                                       | Eintrittsdatum  | Reisekosten                                                           | Zuschuss                                          | Zuschussbetrag                                                                    |
| 2  | 1           | Konrad                                   | Rennert                                                       | PL-HR-DE08S                                     | 1987-04-01      | 110,70                                                                | nein                                              | 0                                                                                 |
| 3  | 2           | Magdalene                                | Schluckebier                                                  | FL-QM-DE08S                                     | 1987-05-15      | 448,20                                                                | ja                                                | 99,1                                                                              |
| 4  | 3           | Uwe                                      | Müller                                                        | LO-CO-DE01A                                     | 1979-09-18      | 450,00                                                                | ja                                                | 100                                                                               |
| 5  | 4           | Emma                                     | Schulze                                                       | LO-CO-DE01A                                     | 1979-11-11      | 270,00                                                                | ja                                                | 10                                                                                |
| 6  | 5           | Werner                                   | Meyer                                                         | LO-CO-DE01A                                     | 1979-11-23      | 252,00                                                                | ja                                                | 1                                                                                 |
| 7  | 6           | Karin                                    | Huber                                                         | AV-AQ-DE01S                                     | 2003-02-01      | 177,66                                                                | nein                                              | 0                                                                                 |
| 8  | 7           | Udo                                      | Maier                                                         | EB-XX-DE08P                                     | 2003-01-02      | 180,00                                                                | nein                                              | 0                                                                                 |
| 9  | 8           | Rudi                                     | Schüttler                                                     | MA-PP-DE08A                                     | 1988-04-01      | 272,70                                                                | ja                                                | 11,35                                                                             |
| 10 | 9           | Ernst                                    | Schäfer                                                       | MA-PP-DE08A                                     | 1989-08-01      | 254,52                                                                | ja                                                | 2,26                                                                              |
| 11 | 10          | Berta                                    | Huber                                                         | EB-XX-DE08P                                     | 1979-11-11      | 270,00                                                                | ja                                                | 10                                                                                |
| 12 | 11          | Luise                                    | Huber                                                         | PL-HR-DE01                                      | 1978-10-01      | 225,00                                                                | nein                                              | 0                                                                                 |
| 13 | 12          | Marie                                    | Schluckebier                                                  | PL-HR-DE01                                      | 2003-02-02      | 180,00                                                                | nein                                              | 0                                                                                 |
| 14 | 13          | Arno                                     | Rennert                                                       | PL-HR-DE01                                      | 2008-07-01      | 500,00                                                                | ja                                                | ♀ 125                                                                             |
| 15 |             |                                          |                                                               |                                                 |                 |                                                                       |                                                   |                                                                                   |
| 30 |             |                                          |                                                               | Current                                         |                 | 3 500 70                                                              |                                                   |                                                                                   |

**60**00

### Fixieren von Zeilen oder Spalten

YouTube-Video zum Abschnitt

Bei sehr langen oder sehr breiten Listen können wichtige Informationen am oberen oder linken Rand nicht mehr gelesen werden, wenn man sich unten oder rechts in der Liste etwas ansieht. Dazu gibt es im Register "Ansicht" die Schaltfläche "Fenster fixieren".

|      |                 | Übu         | ng2 - Micros        | soft Excel                                                                                                    |
|------|-----------------|-------------|---------------------|----------------------------------------------------------------------------------------------------|
| orm  | eln Daten       | Überprüfen  | Ansicht             | Add-Ins                                                                                                    |
| oler | nden/Ausblenden | Zoom 100%   | Zoommodu<br>Auswahl | IS: Neues Fenster                                                                                                    |
|      |                 | Zoo         | m                   | Eenster fixieren           Während des Bildlaufs im Arbeitsblatt bleiben Zeilen und Spalten (basierend auf der aktuellen Auswahl) sichtbar. |
| sd   | atum            |             |                     | Oberste Zeile fixieren                                                                                                    |
|      | E               | F           | G                   | Arbeitsblatt sichtbar.                                                                                                    |
| Ī    | Eintrittsdatum  | Reisekosten | Zuschuss            | Zu Erste Spalte fixieren                                                                                                    |
|      | 1987-04-01      | 110,70      | nein                | Die erste Spalte ist beim Bildlauf im Arbeitsblatt sichtbar.                                                                                |
| 5    | 1987-05-15      | 448,20      | ja                  | 99,10                                                                                                    |
| λ.   | 1979-09-18      | 450,00      | ja                  | 100,00                                                                                                    |
| A.   | 1979-11-11      | 270,00      | ja                  | 10,00                                                                                                    |
| A.   | 1979-11-23      | 252,00      | ja                  | 1,00                                                                                                    |
| 5    | 2003-02-01      | 177,66      | nein                | -                                                                                                    |
|      | 2003-01-02      | 180,00      | nein                | -                                                                                                    |
| A    | 1988-04-01      | 272,70      | ja                  | 11,35                                                                                                    |
| A    | 1989-08-01      | 254,52      | ja                  | 2,26                                                                                                    |
| 4    | 1979-11-11      | 270,00      | ja                  | 10,00                                                                                                    |
| 4    | 1978-10-01      | 225,00      | nein                | -                                                                                                    |
| 4    | 2003-02-02      | 180,00      | nein                | -                                                                                                    |
| - I. |                 |             | · ·                 |                                                                                                    |

#### Druckvorschau und Drucken

YouTube-Video zum Abschnitt

In die Symbolleiste für den Schnellzugriff sollte die Schaltfläche für die Seitenansicht installiert sein (roter Pfeil im nächsten Bild). Falls das noch nicht der Fall ist, kann mit das mit dem kleinen Symbol ganz rechts nachgeholt werden.

Über die Schaltfläche "Seite einrichten" lassen sich alle Merkmale für den späteren Ausdruck anpassen.

|                                        |                                 |                                                                | Übung 2                                   | - Microsoft Excel                      |                            |                  |   | _ = X |
|----------------------------------------|---------------------------------|----------------------------------------------------------------|-------------------------------------------|----------------------------------------|----------------------------|------------------|---|-------|
| Seitenans                              | icht                            |                                                                |                                           |                                        |                            |                  |   | ۲     |
| Drucken Seite<br>einrichter<br>Drucken | Zoom Zoom                       | ichste Seite<br>Irherige Seite<br>itenränder anzeigi<br>Vorsch | en Druckvorschau<br>schließen<br>au       |                                        |                            |                  |   |       |
| C - Q                                  | ÷                               |                                                                |                                           |                                        |                            |                  |   |       |
|                                        |                                 |                                                                |                                           |                                        |                            |                  |   | 1     |
|                                        | <b>`</b>                        |                                                                |                                           |                                        |                            |                  |   |       |
|                                        |                                 |                                                                |                                           |                                        |                            |                  |   | I     |
|                                        |                                 |                                                                |                                           |                                        |                            |                  |   |       |
|                                        | Nr Vorname                      | Nachname                                                       | Abteilung                                 | Eintrittsdatum                         | Reisekosten                | Zuschuss         | 5 |       |
|                                        | 6 Karin                         | Huber                                                          | AV-AQ-DE01S                               | 2003-02-01                             | 177,66                     | nein             |   |       |
|                                        | 22 Katharina                    | Ahrnt                                                          | AV-AQ-DE01S                               | 2003-02-05                             | 256,10                     | ja               |   |       |
|                                        | 35 Berta                        | Schäfer                                                        | AV-AQ-DE01S                               | 2003-03-22                             | 255,15                     | ja               |   |       |
|                                        | 40 Lona                         | Bogdahn                                                        | AV-AQ-DE01S                               | 2003-09-17                             | 297,68                     | ja               |   |       |
|                                        | 40 LEHa                         | Doguanni                                                       |                                           |                                        |                            |                  |   |       |
|                                        | 58 Rudi                         | Adenauer                                                       | AV-AQ-DE01S                               | 2001-02-26                             | 223,97                     | nein             |   |       |
|                                        | 58 Rudi<br>67 Käthe             | Adenauer<br>Ahrnt                                              | AV-AQ-DE01S<br>AV-AQ-DE01S                | 2001-02-26<br>2004-10-22               | 223,97<br>274,05           | nein<br>ja       |   |       |
|                                        | 58 Rudi<br>67 Käthe<br>69 Heinz | Adenauer<br>Ahrnt<br>Müller                                    | AV-AQ-DE01S<br>AV-AQ-DE01S<br>AV-AQ-DE01S | 2001-02-26<br>2004-10-22<br>2004-10-22 | 223,97<br>274,05<br>274,05 | nein<br>ja<br>ja |   |       |

Die Wiederholungszeile(n), welche auf jeder Seite oben als Drucktitel erscheinen sollen, werden über das Register "Seitenlayout" ausgewählt. Das lässt sich wie auch die Einstellung der Wiederholungsspalten nicht über die Druckvorschau einrichten.

| 6   |             |            |                | 1                             | Übung                      | g 2 - Microsoft Exc          | Seite einrichten                                     |
|-----|-------------|------------|----------------|-------------------------------|----------------------------|------------------------------|------------------------------------------------------|
|     | 9           | Start Ei   | nfügen Sei     | tenlayout For                 | neln Daten                 | Überprüfen                   | Papierformat Seitenränder Kopfzeile/Fußzeile Tabelle |
| De  | \a<br>signs | A<br>Seite | Drientie       | erung → ┝름 Umbrü<br>🎉 Hinterg | che ▼ 🗔 2<br>grund 🚛 Höhe: | Automatise 🝷<br>Automatise 🝷 | Drucktitel                                           |
|     | Ŧ           |            | er 👻 📑 Druckbe | ereich 👻 📑 Druckt             | itel 🔣 Skalier             | rung: 100% 🛟                 | Wiederholungszeilen oben:                            |
|     | Desi        | gns        | Seite ei       | nrichten                      | 🐨 🗌 🗛 An Forma             | at anpassen 🛛 🐚 J            | Wiederholungsspalten links:                          |
|     | <b>'</b> 7  | - (° - 💁 - | ,              |                               |                            |                              | Drucken                                              |
|     |             | H57        | <b>+</b> (0    | f <sub>≭</sub> =WENN(         | F57>250;(F57-25            | 0)*0,5;0)                    | Gitternetzlinien Kommentare: (Keine)                 |
|     | А           | В          | С              | D                             | E                          | F                            | Schwarzweißdruck Feblerwerte als:                    |
| 1   | Nr          | Vorname    | Nachname       | Abteilung                     | Eintrittsdatum             | Reisekosten                  | Entwurfsqualität                                     |
| 2   | 6           | Karin      | Huber          | AV-AQ-DE01S                   | 2003-02-01                 | 177,66                       | Zeilen- und Spaltenüberschriften                     |
| 3   | 22          | Katharina  | Ahrnt          | AV-AQ-DE01S                   | 2003-02-05                 | 256,10                       | Seitenreihenfolge                                    |
| 4   | 35          | Berta      | Schäfer        | AV-AQ-DE01S                   | 2003-03-22                 | 255,15                       | Seiten nach unten, dann nach rechts                  |
| 5   | 40          | Lena       | Bogdahn        | AV-AQ-DE01S                   | 2003-09-17                 | 297,68                       | O Seiten nach rechts, dann nach unten                |
| 6   | 58          | Rudi       | Adenauer       | AV-AQ-DE01S                   | 2001-02-26                 | 223,97                       |                                                      |
| 7   | 67          | Käthe      | Ahrnt          | AV-AQ-DE01S                   | 2004-10-22                 | 274,05                       |                                                      |
| 8   | 69          | Heinz      | Müller         | AV-AQ-DE01S                   | 2004-10-22                 | 274,05                       |                                                      |
| 9   | 19          | Michael    | Biebert        | AV-HR-DE08P                   | 2003-07-09                 | 283,50                       | Drucken Seitenansicht Optionen                       |
| 10  | 48          | Stefan     | Hinrich        | AV-HR-DE08P                   | 1987-05-27                 | 260,82                       |                                                      |
| 11  | 66          | Uwe        | Kuhmagd        | AV-HR-DE08P                   | 2003-04-15                 | 198,45                       | OK Abbrechen                                         |
| 4.0 | 10          | et a state | D.L            | AVAID DEGOC                   | 2002 06 16                 | 252.40                       |                                                      |

Nachdem der Cursor in das Feld bei gesetzt haben, wählen wir eine beliebige Zelle in der 1. Zeile aus, damit die Einträge aus dieser Zeile als Spaltenüberschriften auf den Folgeseiten des Druckbereiches wiederholt werden.

# Kopf- und Fußzeilen

YouTube-Video zum Abschnitt

In den Ansichten wählen wir die Seitenlayoutansicht ①

|            |            |             |                 |              | Übung 2 - Micros | oft Excel        |                        |                | _ = X   |
|------------|------------|-------------|-----------------|--------------|------------------|------------------|------------------------|----------------|---------|
|            | Start      | Einfügen    | n Seitenlay     | out Formeln  | Daten Üt         | perprüfen Ansich | nt Add-Ins             |                | 🥝 – 🖷 🗙 |
| Normal     | Seitenlayo |             | inblenden/Aust  | olenden Zoom | Reues Fenster    | Aufga            | abenbereich Fenz       | ster<br>seln * | 5       |
|            |            | =           |                 |              |                  | renster          |                        | J makro        |         |
|            |            | • • •       | 6 5             | 6            |                  |                  |                        |                |         |
|            | A2         | <b>.</b>    | Jx              | 6            |                  |                  |                        |                | *       |
|            | 1 1        |             | 1   2   3<br>R  | C            | D                | F                | [1]   12    13   <br>F | 14 15          | 16 17   |
|            |            | ~           | D               | C            |                  | L                | F                      | 0              |         |
| .   .   .  |            |             |                 | Klick        | en Sie hier, um  | eine Kopfzeile h | inzuzufügen            |                |         |
| · 1        | 1          | Nr          | Vorname         | Nachname     | Abteilung        | Eintrittsdatum   | Reisekosten            | Zuschuss       |         |
| - 2        |            | 6           | Karin           | Huber        | AV-AQ-DE01S      | 2003-02-01       | 177,66                 | nein           |         |
| - 3        |            | 22          | Katharina       | Ahrnt        | AV-AQ-DE01S      | 2003-02-05       | 256,10                 | ja             |         |
| - 4        |            | 35          | Berta           | Schäfer      | AV-AQ-DE01S      | 2003-03-22       | 255,15                 | ja             |         |
| 5          |            | 40          | Lena            | Bogdahn      | AV-AQ-DE01S      | 2003-09-17       | 297,68                 | ja             |         |
| 6          |            | 58          | Rudi            | Adenauer     | AV-AQ-DE01S      | 2001-02-26       | 223,97                 | nein           |         |
| 7          |            | 67          | Käthe           | Ahrnt        | AV-AQ-DE01S      | 2004-10-22       | 274,05                 | ja             |         |
| · <u>8</u> |            | 69          | Heinz           | Müller       | AV-AQ-DE01S      | 2004-10-22       | 274,05                 | ja             |         |
| · 9        |            | 19          | Michael         | Biebert      | AV-HR-DE08P      | 2003-07-09       | 183,50                 | ja             |         |
| <u> </u>   |            | 48 3        | Stefan          | Hinrich      | AV-HR-DE08P      | 1987-05-27       | 260,82                 | ja             |         |
| _ 11       |            | 66          | Uwe             | Kuhmagd      | AV-HR-DE08P      | 2003-04-15       | 198,45                 | nein           |         |
| <u> </u>   |            | 18          | Florian         | Blum         | AV-HR-DE08S      | 2003-06-16       | 352,49                 | ja             |         |
| 12         | H Tabelle  | 1 Tabe      | Eabian<br>elle2 | Pichort      |                  | 2002 07 09       | 202 50                 | ia             | ► I     |
| Bereit     | Sei        | te: 1 von 4 |                 |              |                  |                  | Ⅲ□□ 100                | % 😑            | U 🕂 .:: |

Dort können wir dann bei 2 die entsprechenden Elemente auswählen, wie es im nächsten Bild bei 1 zu sehen ist.

|          |         |              |              |                       | nd Fußzeilentool                                    | s                                                               | - = X                                          |           |                                |                           |               |     |       |
|----------|---------|--------------|--------------|-----------------------|-----------------------------------------------------|-----------------------------------------------------------------|------------------------------------------------|-----------|--------------------------------|---------------------------|---------------|-----|-------|
|          | 2       | Start        | Einf         | ügen                  | Seitenlayo                                          | ut Formeln                                                      | Daten Überprö                                  | ifen Ansi | icht Ad                        | d-Ins                     | Entwurf       | 0 - | ⊐ x   |
| Kop      | ofzeile | Fußzeil      | le           | 🖹 Sei<br>🕂 An<br>😨 Ak | itenzahl<br>Izahl der Seiter<br>tuelles Datum<br>Ko | Aktuelle Ul<br>Dateipfad<br>Dateiname<br>Dateiname<br>Dateiname | nrzeit 💷 Blattname<br>🔊 Grafik<br>🔊 Grafik for | matieren  | Zu Kopfzeil<br>wechseln<br>Nav | e Zu Fußzeile<br>wechseln | Optionen      |     |       |
|          | 100 -   | <b>D</b> I - | a -          |                       |                                                     |                                                                 |                                                | 1         |                                |                           |               |     |       |
|          | ) *     | (- • ]       | <u>o</u> , , | ,<br>                 | 6                                                   | 6 6                                                             | 1                                              |           |                                |                           |               |     |       |
|          |         | A2           |              | •                     |                                                     | Tx: 6                                                           |                                                |           |                                |                           |               |     | *     |
|          |         | 1            | 1.           |                       | 1   2   1                                           | 3 14 15                                                         |                                                | 8 9       | io                             | 11   12   1 is            | s    14    15 | 16  | 17    |
|          |         |              |              | A                     | В                                                   | C                                                               | U                                              |           | E                              | F                         | G             |     |       |
|          |         |              |              |                       | 4                                                   |                                                                 | (1)                                            |           |                                |                           |               |     | =     |
| -        |         |              |              | Kopfz                 | zeile                                               |                                                                 |                                                |           |                                |                           |               |     |       |
|          |         |              |              | b                     | luepag                                              | es.de                                                           |                                                |           |                                |                           |               |     |       |
|          | 1       |              |              | Nr                    | Vorname                                             | Nachname                                                        | Abteilung                                      | Eintritts | datum                          | Reisekoster               | Zuschuss      |     |       |
| -        | 2       |              |              | 6                     | Karin                                               | Huber                                                           | AV-AQ-DE01S                                    | 20        | 03-02-01                       | 177,60                    | 5 nein        |     |       |
| τ.       | 3       |              |              | 22                    | Katharina                                           | Ahrnt                                                           | AV-AQ-DE01S                                    | 20        | 03-02-05                       | 256,10                    | ) ja          |     |       |
|          | 4       |              |              | 35                    | Berta                                               | Schäfer                                                         | AV-AQ-DE01S                                    | 20        | 03-03-22                       | 255,15                    | 5 ja          |     |       |
| 2        | 5       |              |              | 40                    | Lena                                                | Bogdahn                                                         | AV-AQ-DE01S                                    | 20        | 03-09-17                       | 297,68                    | 3 ja          |     |       |
|          | 6       |              |              | 58                    | Rudi                                                | Adenauer                                                        | AV-AQ-DE01S                                    | 20        | 01-02-26                       | 223,93                    | 7 nein        |     |       |
|          | 7       |              |              | 67                    | Käthe                                               | Ahrnt                                                           | AV-AQ-DE01S                                    | 20        | 04-10-22                       | 274,05                    | 5 ja          |     |       |
| · .      | 8       |              |              | 69                    | Heinz                                               | Müller                                                          | AV-AQ-DE01S                                    | 20        | 04-10-22                       | 274,05                    | 5 ja          |     |       |
|          | 9       |              |              | 19                    | Michael                                             | Biebert                                                         | AV-HR-DE08P                                    | 20        | 03-07-09                       | 283,50                    | ) ja          |     |       |
| <u> </u> | LO      |              |              | 48                    | Stefan                                              | Hinrich                                                         | AV-HR-DE08P                                    | 19        | 87-05-27                       | 260,82                    | 2 ja          |     |       |
| _ 1      | 1       |              |              | 66                    | Uwe                                                 | Kuhmagd                                                         | AV-HR-DE08P                                    | 20        | 03-04-15                       | 198,43                    | 5 nein        |     |       |
| _ 1      | 12      |              |              | 18                    | Florian                                             | Blum                                                            | AV-HR-DE08S                                    | 20        | 03-06-16                       | 352,49                    | ) ja          |     |       |
|          | 12      | Tabe         | le 1         | /7<br>Tab             | Eshian                                              | Pichort                                                         |                                                | 20        | 02 07 00                       | 202 50                    | ia            |     |       |
| Ber      | eit     | S S          | eite: :      | 1 von                 | 4                                                   |                                                                 |                                                |           |                                |                           | 00 % 🕞 —      | 1   | - (+) |

#### Skript zu den YouTube-Videos und Übungen des Excel-Grundlagen-Seminars

|                           |               |               |                                                 | Übung2                                                                                      | - Microsoft E                                | xcel                                     |                                   |                                   |          |
|---------------------------|---------------|---------------|-------------------------------------------------|---------------------------------------------------------------------------------------------|----------------------------------------------|------------------------------------------|-----------------------------------|-----------------------------------|----------|
|                           | Start         | Einfügen      | Seitenlay                                       | out Forme                                                                                   | In Daten                                     | Überprü                                  | fen Ansich                        | t Add-Ins                         | ſ        |
| Kopfzeile<br>Kopf- un     | Fußzeile      | Seit Anz      | enzahl<br>ahl der Seiten<br>ueites Datum<br>Kop | <ul> <li>Aktuelle Uf</li> <li>Dateipfad</li> <li>Dateiname</li> <li>nud Fußzeile</li> </ul> | nrzeit 🗊 Blat<br>🗟 Gra<br>🦻 Gra<br>nelemente | t <b>tname</b><br>fik<br>fik formatieren | Zu Kopfzeile<br>wechseln<br>Navig | Zu Fußzeile<br>wechseln<br>gation |          |
| 3 7                       | (° • <u>0</u> | -             | ( E                                             | Schluckoh                                                                                   | ior                                          |                                          |                                   |                                   |          |
|                           | C3            | •             | Ja                                              | Schluckeb                                                                                   | ier                                          |                                          |                                   |                                   |          |
|                           | ·   ' 1  '    | A             | 1 2 1<br>B                                      | 3 '   '4 '  <br>C                                                                           | <sup>'</sup> s  '  '6  '<br>[                | )                                        | E                                 | - 11 - 12<br>F                    | 4        |
| - 53                      |               | 52            | Uwe                                             | Greifzu                                                                                     | MA-PP-                                       | DE08A                                    | 2003-03-15                        | 247,2                             | 25       |
| <b>9</b> 1 . <i>1 2</i> 1 |               | C:\U<br>Fußze | sers\Konrad<br>eile                             | \Documents\                                                                                 | Übung2                                       | Seite &[Se                               | ite] von &[Se                     | iten]                             |          |
| 54                        |               | bl<br>Nr      | uepag<br><sup>Vorname</sup>                     | es.de                                                                                       | Abteilu<br>MA-PP-                            | ng Eint                                  | rittsdatum<br>2003-03-17          | Reisekoste                        | 2n<br>25 |
| 55                        |               | 54            | Franz                                           | Eggers                                                                                      | DI -HR-D                                     | E01                                      | 2001-02-14                        | 278                               | 10       |

# Druckbereich begrenzen

YouTube-Video zum Abschnitt

Ohne Angabe eines Druckbereiches oder Filters wird die gesamte Tabelle gedruckt.

| 6  | Übung2 - Microsoft Excel |                                        |                           |                         |                |                        |             |              |  |  |  |  |  |
|----|--------------------------|----------------------------------------|---------------------------|-------------------------|----------------|------------------------|-------------|--------------|--|--|--|--|--|
|    | 9                        | Start Ein                              | fügen Seite               | nlayout For             | meln Daten     | Überprüfen             | Ansicht     | Add-Ins      |  |  |  |  |  |
| De | Aa<br>signs              | Farben ×<br>A Schriftarte<br>Effekte × | n * Seiten- C<br>ränder * | Drientierung Gro        | Druckbereich U | mbrüche Hintergr       | und Druckti | tel 🕄 Skalie |  |  |  |  |  |
|    |                          | Designs                                |                           |                         | Druckber       | eich <u>f</u> estlegen | <u> </u>    | An Form      |  |  |  |  |  |
|    | <b>بر</b>                | (2) = 🔯 =                              |                           |                         | Druckber       | eich <u>a</u> ufheben  |             |              |  |  |  |  |  |
|    |                          | A15                                    | <b>-</b> (9               | <i>f</i> <sub>*</sub> 7 |                |                        |             |              |  |  |  |  |  |
|    | А                        | В                                      | С                         | D                       | E              | F                      | G           | Н            |  |  |  |  |  |
| 1  | Nr                       | Vorname                                | Nachname                  | Abteilung               | Eintrittsdatum | Reisekosten            | Zuschuss    | Zuschussbe   |  |  |  |  |  |
| 2  | 6                        | Karin                                  | Huber                     | AV-AQ-DE019             | 2003-02-01     | 177,66                 | nein        |              |  |  |  |  |  |
| 3  | 22                       | Katharina                              | Ahrnt                     | AV-AQ-DE019             | 2003-02-05     | 256,10                 | ja          | 1            |  |  |  |  |  |
| 4  | 35                       | Berta                                  | Schäfer                   | AV-AQ-DE015             | 2003-03-22     | 255,15                 | ja          | :            |  |  |  |  |  |
| 5  | 40                       | Lena                                   | Bogdahn                   | AV-AQ-DE015             | 2003-09-17     | 297,68                 | ja          | 2            |  |  |  |  |  |
| 6  | 58                       | Rudi                                   | Adenauer                  | AV-AQ-DE019             | 2001-02-26     | 223,97                 | nein        |              |  |  |  |  |  |
| 7  | 67                       | Käthe                                  | Ahrnt                     | AV-AQ-DE015             | 2004-10-22     | 274,05                 | ja          | 1            |  |  |  |  |  |
| 8  | 69                       | Heinz                                  | Müller                    | AV-AQ-DE019             | 2004-10-22     | 274,05                 | ja          | 1            |  |  |  |  |  |
| 9  | 19                       | Michael                                | Biebert                   | AV-HR-DE08P             | 2003-07-09     | 283,50                 | ja          | 1            |  |  |  |  |  |
| 10 | 48                       | Stefan                                 | Hinrich                   | AV-HR-DE08P             | 1987-05-27     | 260,82                 | ja          |              |  |  |  |  |  |
| 11 | 66                       | Uwe                                    | Kuhmagd                   | AV-HR-DE08P             | 2003-04-15     | 198,45                 | nein        |              |  |  |  |  |  |
| 12 | 18                       | Florian                                | Blum                      | AV-HR-DE08S             | 2003-06-16     | 352,49                 | ja          | 51           |  |  |  |  |  |
| 13 | 47                       | Fabian                                 | Biebert                   | AV-HR-DE08S             | 2003-07-09     | 283,50                 | ja          | 10           |  |  |  |  |  |
|    |                          | -                                      |                           |                         |                |                        | · .         |              |  |  |  |  |  |

#### Erweiterungen zum Grundlagenkurs

YouTube-Video zum Abschnitt

Die richtige Zuordnung von Daten gehört vielfach zum Tagesgeschäft. Deshalb sollten alle Bearbeiter die **SVERWEIS-Funktion** von Excel kennen. Das oben genannte Video entstand, weil es das Verständnis dieser komplexen Funktion erleichtert. Die kurze Definition aus der Hilfe lautet für diese Funktion: "Sucht in der ersten Spalte einer Tabellenmatrix nach einem Wert und gibt in der gleichen Zeile einen Wert aus einer anderen Spalte in der Tabellenmatrix zurück."

Dazu stellen Sie sich am besten Listeneinträge mit Kundennummern, Artikelnummern oder anderen eindeutigen Merkmalen aus einer Tabellenmatrix vor. Die Information zur Verknüpfung steht in der ersten Spalte, neben dieser Spalte stehen die gesuchten Informationen (Anschrift, Artikelbezeichnung, Preis usw.). Die SERWEIS-Funktion liefert die gewünschten Daten aus anderen Tabellen, wenn es eindeutige Übereinstimmungsfelder gibt.

|   | S   | VERWEIS     | (• X •       | f <sub>x</sub> : | =SVERV  | VEIS( <mark>\$</mark> / | <mark>42;</mark> Tał | oelle2!\$A\$2:\$H           | \$14  | 47;C\$1;0)                                   |  |  |  |  |  |  |  |  |
|---|-----|-------------|--------------|------------------|---------|-------------------------|----------------------|-----------------------------|-------|----------------------------------------------|--|--|--|--|--|--|--|--|
|   | Α   | В           | С            | D                | SVERV   | VEIS( <mark>Suc</mark>  | hkrite:              | <u>rium</u> ; Matrix; Spalt | tenir | ndex; [Bereich_Verweis]) L M                 |  |  |  |  |  |  |  |  |
| 1 | Nr  | 2           | 3            | 8                | 5       | 6                       | 7                    | 4                           |       | SVEDWEIS                                     |  |  |  |  |  |  |  |  |
| 2 | 41  | Julia       | =SVERWEIS(\$ | 16,75            | 31943   | 283,5                   | ja                   | EB-XX-DE08P                 |       | Sucht in der ersten Spalte einer             |  |  |  |  |  |  |  |  |
| 3 |     |             |              |                  |         |                         |                      |                             |       | Tabellenmatrix nach einem Wert und gibt in   |  |  |  |  |  |  |  |  |
| 4 |     |             |              |                  |         |                         |                      |                             |       | der gleichen Zeile einen Wert aus einer      |  |  |  |  |  |  |  |  |
| 5 | 41  | Julia       | Blum         | 16,75            | 31943   | 283,5                   | ja                   | EB-XX-DE08P                 |       | anderen Spalte in der Tabellenmatrix zurück. |  |  |  |  |  |  |  |  |
| 6 | 1   | Konrad      | Rennert      | 0                | 31868   | 110,7                   | nein                 | PL-HR-DE08S                 |       |                                              |  |  |  |  |  |  |  |  |
| 7 | 2   | Magdalene   | Schluckebier | 99,1             | 31912   | 448,2                   | ja                   | FL-QM-DE08S                 |       |                                              |  |  |  |  |  |  |  |  |
| 8 |     |             |              |                  |         |                         |                      |                             |       |                                              |  |  |  |  |  |  |  |  |
| 9 |     |             |              |                  |         |                         |                      |                             |       |                                              |  |  |  |  |  |  |  |  |
| • | * * | Tabelle 1 🖌 | Tabelle2 Tab | oelle3 🖉         | Tabelle | 4 🔏 🖓                   | i /                  |                             |       |                                              |  |  |  |  |  |  |  |  |

### Anmerkung zur Prüfungsvorbereitung

Im Folgenden werden einige Begriffe aus dem Lernzielplan behandelt, welche nicht mit den bisherigen Übungen abgedeckt sind und bei denen in Prüfungen Fehler gemacht wurden.

Viele Fragestellungen bei der Prüfung zum Computerführerschein lauten verallgemeinert etwa so: Wie kann ich folgendes durchführen? Wo klicke ich als nächstes? Was bedeutet folgender Begriff?

In vielen Fällen kann man bei sogenannten "Hotspot-Fragen" durch einen Rechtsklick an der richtigen Stelle eine korrekte Lösung benennen. Das kommt denen entgegen, die nicht die Bestandteile aller Register der Multifunktionsleiste auswendig lernen möchten.

Eine gute Hilfe zur Selbsteinschätzung bieten die Quizze bei klickdichschlau.at. Wer im ersten Durchgang mehr als 70 Prozent richtig hat ist gut vorbereitet. Wer im zweiten Durchgang immer noch nicht mindestens 90 Prozent schafft, hat entweder ein sehr schlechtes Gedächtnis oder noch keine ausreichenden Kenntnisse, um sich zur Prüfung anzumelden.

Ich beschränke mich hier auf die Punkte, die häufig bei Prüfungen falsch beantwortet werden, weil die Begriffe unbekannt sind oder die Fragestellung missverständlich ist. Sollten sie sich nach Ihrer Prüfung an schwierige Fragen erinnern, welche noch nicht mit diesem Skript und den Videos abgedeckt sind, sollten Sie das mitteilen, damit dieser Punkt ergänzt werden kann (konrad.rennert@bluepages.de). Das Skript und die Videos werden ständig erweitert.

#### Programm verwenden

YouTube-Video zum Abschnitt

Ergänzend zu den bereits behandelten Themen wird im Video über den passenden Dateityp und sonstige Basiseinstellungen referiert.

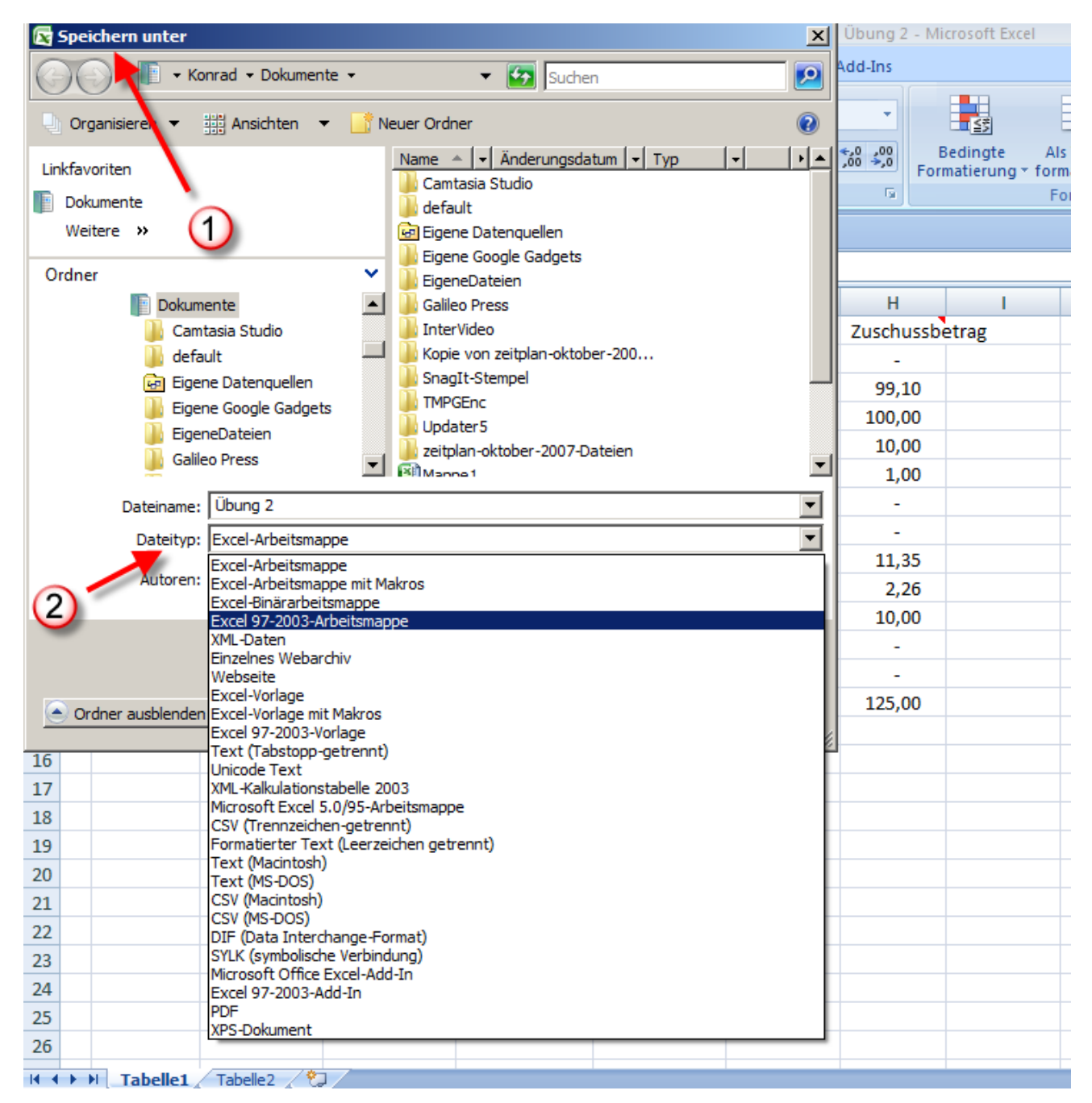

#### Skript zu den YouTube-Videos und Übungen des Excel-Grundlagen-Seminars

| 6   | Übung 2 - Microsoft Excel |                   |                         |               |                |                                       |            |                            |         |      |  |  |  |  |
|-----|---------------------------|-------------------|-------------------------|---------------|----------------|---------------------------------------|------------|----------------------------|---------|------|--|--|--|--|
| U   | y                         | Start Ei          | nfügen Seit             | enlayout For  | meln Daten     | Überprüfen                            | Ansicht    | Add Inc (1)                | 0 -     | ⊂ x  |  |  |  |  |
| No  | ormal                     | Seitenlayout      | Einblenden              | Ausblenden Zo | Meues Fer      | nster 🚍 🛄<br>Inen 📑 🛄<br>kieren + 🚍 🔄 | Aufgabenbe | ereich Fenster<br>wechseln | 2       |      |  |  |  |  |
| Ari | beits                     | mappenansich      | ten                     |               |                | Fei                                   | nster      | <u>1</u> Ü                 | bung1 🗲 | -(3) |  |  |  |  |
|     | ☑ ☞ · (ਘ · △, ♥ 2 Übung 2 |                   |                         |               |                |                                       |            |                            |         |      |  |  |  |  |
|     |                           | E2                | • ()                    | fx 01.04.19   | 87             |                                       |            |                            |         | 2    |  |  |  |  |
| 1   | A                         | В                 | С                       | D             | E              | F                                     | G          | Н                          | 1       | 5    |  |  |  |  |
| 1   | Nr                        | Vorname           | Nachname                | Abteilung     | Eintrittsdatum | Reisekosten                           | Zuschuss   | Zuschussbe                 | trag    |      |  |  |  |  |
| 2   | 1                         | Konrad            | Rennert                 | PL-HR-DE08S   | 1987-04-01     | 110,70                                | nein       | -                          |         |      |  |  |  |  |
| 3   | 2                         | Magdalene         | Schluckebier            | FL-QM-DE08S   | 1987-05-15     | 448,20                                | ja         | 99,10                      |         |      |  |  |  |  |
| 4   | 3                         | Uwe               | Müller                  | LO-CO-DE01A   | 1979-09-18     | 450,00                                | ja         | 100,00                     |         |      |  |  |  |  |
| 5   | 4                         | Emma              | Schulze                 | LO-CO-DE01A   | 1979-11-11     | 270,00                                | ja         | 10,00                      |         |      |  |  |  |  |
| 6   | 5                         | Werner            | Meyer                   | LO-CO-DE01A   | 1979-11-23     | 252,00                                | ja         | 1,00                       |         |      |  |  |  |  |
| 7   | 6                         | Karin             | Huber                   | AV-AQ-DE01S   | 2003-02-01     | 177,66                                | nein       | -                          |         |      |  |  |  |  |
| 8   | 7                         | Udo               | Maier                   | EB-XX-DE08P   | 2003-01-02     | 180,00                                | nein       | -                          |         |      |  |  |  |  |
| 9   | 8                         | Rudi              | Schüttler               | MA-PP-DE08A   | 1988-04-01     | 272,70                                | ja         | 11,35                      |         |      |  |  |  |  |
| 10  | 9                         | Ernst             | Schäfer                 | MA-PP-DE08A   | 1989-08-01     | 254,52                                | ja         | 2,26                       |         |      |  |  |  |  |
| 11  | 10                        | Berta             | Huber                   | EB-XX-DE08P   | 1979-11-11     | 270,00                                | ja         | 10,00                      |         |      |  |  |  |  |
| 12  | 11                        | Luise             | Huber                   | PL-HR-DE01    | 1978-10-01     | 225,00                                | nein       | -                          |         |      |  |  |  |  |
| 12  | 12                        | Mario<br>Tabelle1 | Schluckobior<br>Tabele2 |               | 2002 02 02     | 190.00                                | noin       |                            |         |      |  |  |  |  |
| Ber | eit                       | 2                 | , the set of the        |               |                |                                       |            | 100 % 😑                    | U       | •    |  |  |  |  |

Sind mehrere Arbeitsmappen (Dateien) gleichzeitig geöffnet, so können wir über das Register "Ansicht" in der Multifunktionsleiste und der Schaltfläche "Fenster wechseln" aus der Befehlsgruppe "Fenster" von einer Mappe zur anderen wechseln. Im gleichen Register befindet sich auch die Befehlsgruppe "Zoom", um die Vergrößerung des Tabellenausschnittes zu ändern.

Soll die Multifunktionsleiste nur bei Bedarf angezeigt werden, so wählen wir in der Zeile mit den Registern die rechte Maustaste und im Kontextmenü "Multifunktionsleiste minimieren".

Im Lernzielplan wird die passende Einstellung der Basisfunktionen gefordert. Diese Grundeinstellungen nehmen wir über die Schaltfläche "Office" und dort über den Button "Excel-Optionen" unten rechts vor.

#### Bearbeiten und Auswählen von Zellen

YouTube-Video zum Abschnitt

Falls eine Liste sortiert, gefiltert oder in einer Pivottabelle verdichtet dargestellt wird, so müssen leere Zeilen oder Spalten in den Ausgangsdaten vermieden werden. Das Programm erkennt die Bereiche nur vollständig, wenn keine Leerzeilen oder Leerspalten enthalten sind. Im Bild unten würden die ersten vier Reisekostenbeträge sortiert, die Reihenfolge der davorstehenden Namen würde aber wegen der Leerspalte F nicht geändert. Unterhalb der leeren 6. Zeile würde auch nichts geändert. ("Good Practice")

| С            | D           | E              | F | Calibi   | ri • 11 • 🖉               | 🖍 🕂 🚟 - %                     | 6 000 🝼 |            | K                     | L                       |        |
|--------------|-------------|----------------|---|----------|---------------------------|-------------------------------|---------|------------|-----------------------|-------------------------|--------|
| Nachname     | Abteilung   | Eintrittsdatum |   | Reisel 🕞 | $v \equiv \cdots \cdot l$ | Δ - 4 - +,0                   | ,00     |            |                       |                         |        |
| Rennert      | PL-HR-DE08S | 1987-04-01     |   | 1.1.0,70 | a <u>a in S</u>           | <sup>4</sup> <del>3</del> ,00 | ⇒,0 ⊞   | J          |                       |                         |        |
| Schluckebier | FL-QM-DE08S | 1987-05-15     |   | 44       | Augusta a si da a         |                               |         | 1          |                       |                         |        |
| Müller       | LO-CO-DE01A | 1979-09-18     |   | 4 🖉      | Auss <u>c</u> nneiden     |                               |         |            |                       |                         |        |
| Schulze      | LO-CO-DE01A | 1979-11-11     |   | 2        | K <u>o</u> pieren         |                               |         |            |                       |                         |        |
|              |             |                |   | <b>E</b> | <u>E</u> infügen          |                               |         |            |                       |                         |        |
| Meyer        | LO-CO-DE01A | 1979-11-23     |   | 2        | Inhalte einf <u>üg</u> e  | :n                            |         |            |                       |                         |        |
| Huber        | AV-AQ-DE01S | 2003-02-01     |   | 1        | Zellen <u>e</u> infüger   | <b>1</b>                      |         |            |                       |                         |        |
| Maier        | EB-XX-DE08P | 2003-01-02     |   | 1        | Ze <u>l</u> len löschen.  |                               |         |            |                       |                         |        |
| Schüttler    | MA-PP-DE08A | 1988-04-01     |   | 2        | Inhalte lös <u>c</u> hen  |                               |         |            |                       |                         |        |
| Schäfer      | MA-PP-DE08A | 1989-08-01     |   | 2!       | Filter                    |                               | •       |            |                       |                         |        |
| Huber        | EB-XX-DE08P | 1979-11-11     |   | 2        | Cortioran                 |                               |         | AI         |                       |                         |        |
| Huber        | PL-HR-DE01  | 1978-10-01     |   | 2:       | Zonneren                  |                               |         | Ż↓         | Nach Große so         | ortieren (aufste        | igend  |
| Schluckebier | PL-HR-DE01  | 2003-02-02     |   | 1: 🛄     | Kom <u>m</u> entar ein    | fügen                         |         | <b>Ã</b> ↓ | Nach Größe s          | ortieren (abstei        | gend)  |
| Weber        | MA-PP-DE08A | 2003-02-03     |   | 1 🖀      | Zellen <u>f</u> ormatie   | ren                           |         |            | Ausgewählte           | Zellenfarbe nac         | ch obe |
| Napf         | PL-HR-DE01  | 2003-02-01     |   | 1        | Dropdown-Aus              | wa <u>h</u> lliste            |         |            | Ausgewählte           | <u>S</u> chriftfarbe na | ch obe |
| Rummfeld     | IR-AQ-DE01P | 2001-01-01     |   | 1        | Bereich benenr            | nen                           |         |            | Ausgewähltes          | <u>Z</u> ellensymbol    | nach   |
| Busch        | IR-AQ-US01W | 2001-01-01     |   | 1: 🤍     | Hyperlink                 |                               |         | <b>↓</b> ↑ | <u>B</u> enutzerdefin | niertes Sortierer       | n      |
| Bogdahn      | LO-CO-DE01A | 1980-01-27     |   | 333,00   | ја                        | 41,50                         |         | _          |                       |                         |        |
| Blum         | AV-HR-DE08S | 2003-06-16     |   | 352 49   | ia                        | 51 24                         |         |            |                       |                         |        |

Falls man einen Bereich mit Leerzeilen/spalten korrekt sortieren möchte, muss er vollständig markiert sein. Wenn eine Liste sortiert und gespeichert ist, kann man sie in die ursprüngliche Reihenfolge bringen, wenn die

| Einfügen ×<br>Einfügen ×<br>Löschen ×<br>Format ×<br>Zellen | Σ<br>              | Sortieren Suche<br>und Filtern * Auswä                                  | n und<br>ählen ∗ |                                             |
|-------------------------------------------------------------|--------------------|-------------------------------------------------------------------------|------------------|---------------------------------------------|
| Reihe                                                       |                    | bearbeiten                                                              |                  | <u>?</u> ×                                  |
| L Reihe i                                                   | n<br>ilen<br>alten | Typ<br>C Linear<br>C Geometrisch<br>C Datum<br>C AutoAus <u>f</u> üllen |                  | inheit<br>Fag<br>Nochentag<br>Monat<br>Jahr |
|                                                             | d<br>nt: 1         | Endwe                                                                   | ert:             |                                             |
|                                                             | ,                  | ОК                                                                      |                  | Abbrechen                                   |

Liste vor dem Sortieren nummeriert war. Die Nummerierung für lange Listen lässt sich automatisch durchführen, wenn man vor die 1. Zeile die erste Nummer schreibt und dann die Ausfüllfunktion (Pfeil) nimmt. Die Erstellung der gewünschten Reihe erfolgt dann entweder vollständig im markierten Bereich bis zu einem vorgegebenen Endwert. Für Prüfungen zum Computerführerschein sollte man sich auf jeden Fall die Markierungsmöglichkeiten für Bereiche einer Tabelle ansehen. Wichtig sind auch die Kombinationen mit der Strgund der Umschalttaste, z.B. klicken auf die Spalten- oder Zeilenköpfe mit den genannten Tasten oder mehrere Zellbereiche gleichzeitig markieren, indem man beim Ziehen der Maus die Strg-Taste gedrückt hält.

### Arbeiten mit Arbeitsblättern

#### YouTube-Video zum Abschnitt

Wenn man sich in einer langen Liste den unteren Teil ansieht, vermisst man oft die Überschriften der Spalten, welche im oberen Teil zu sehen waren.

Damit die ersten Zeilen oder Spalten beim Scrollen nach unten oder rechts nicht verschwinden, gibt es unter dem Register "Ansicht" die Schaltfläche "Fenster fixieren" in der Befehlsgruppe "Fenster". Wichtig ist, dass die richtige Zelle ausgewählt ist, wenn man nicht nur die erste Zeile fixieren möchte. Sollen die Zeilen 1 bis 3 und die Spalten A und B fixiert werden, so muss der Zellzeiger in C4 positioniert werden, wenn diese Option eingeschaltet wird.

| iste   | <b>R</b><br>Zoom | 100% Zoom<br>Aus<br>Zoom | modus:<br>swahl | Alle anordnen                                                      | Teilen<br>Ausblenden<br>Einblenden<br>Fenst |  |  |  |
|--------|------------------|--------------------------|-----------------|--------------------------------------------------------------------|---------------------------------------------|--|--|--|
|        |                  |                          |                 | Fenster fixieren                                                   |                                             |  |  |  |
| G      |                  | H                        |                 | Einen Teil des Blatts anzeigen,<br>während für den Best des Blatts |                                             |  |  |  |
| Zuschu | SS               | Zuschussbe               | trag            | ein Bildlauf ausge                                                 | führt wird.                                 |  |  |  |
| ja     |                  | 430,35                   |                 |                                                                    |                                             |  |  |  |
| ja     |                  | 99,10                    |                 |                                                                    |                                             |  |  |  |
| ja     |                  | 100,00                   |                 |                                                                    |                                             |  |  |  |
| ja     |                  | 10,00                    |                 |                                                                    |                                             |  |  |  |
| ja     |                  | 1.00                     |                 |                                                                    |                                             |  |  |  |

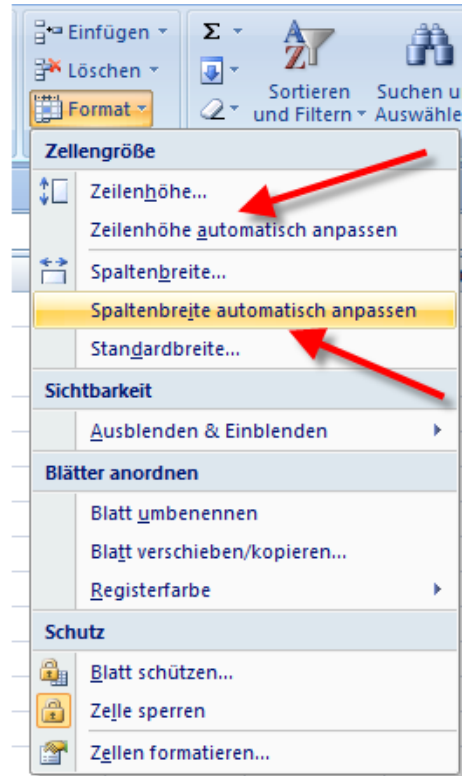

Falls man die optimale Spaltenbreite nicht mit einem Doppelklick auf die Trennlinie zwischen den Spaltenköpfen einstellen möchte, kann man in der Multifunktionsleiste unter dem Start-Register die Befehlsgruppe "Zellen" wählen. Über die enthaltene Schaltfläche "Format" können Zeilenhöhe und Spaltenbreite automatisch angepasst werden.

## Formeln, Funktionen und Fehlermeldungen

#### YouTube-Video zum Abschnitt

|                      |                              |    |    | H18             | - ( fa   | =F17/F19 |                |                 |                 |           |
|----------------------|------------------------------|----|----|-----------------|----------|----------|----------------|-----------------|-----------------|-----------|
| Summe                | 3.590,78                     |    |    |                 |          |          |                |                 |                 |           |
| Mittelwert           | 276,21                       |    | AB | D               | F        | G        | н              |                 | J               | K         |
| Anzahl der We        | 13                           | 16 |    |                 |          |          |                |                 |                 |           |
| Größter Wert         | 500,00                       | 17 |    | Summe           | 3.590,78 |          | -              | _               |                 |           |
| Kleinsten Wer 110.70 |                              | 18 |    | Mittelwert      | 276,21   | ۰ 🗇      | #DIV/0!        | Summe/Anz       | ahl der Wert    | e         |
|                      |                              | 19 |    | Anzahl der We   | -        | _        |                | Τ               |                 |           |
| Anzahl der Fint      | Anzahl der Eint 14           |    |    | Größter Wert    | 500,00   | In d     | er verwendeter | n Formel oder F | unktion wird du | Irch Null |
| Runden               | =RUNDEN(F17:-2)              | 21 |    | Kleinsten Wer   | 110,70   |          |                |                 |                 |           |
|                      | RUNDEN(Zahl; Anzahl Stellen) | 22 |    |                 |          |          |                |                 |                 |           |
|                      |                              | 23 |    | Anzahl der Eint | 14       |          |                |                 |                 |           |
| -                    |                              | 24 |    | Runden          | 3.600,00 |          |                |                 |                 |           |

Unter dem Register Formeln finden wir eine umfangreiche Funktionsbibliothek. Die Runden-Funktion finden wir unter "Mathematische und Trigonometrische Funktionen.

Sollte in einer Formel ein Fehler auftauchen, stellt Excel diesen durch einen Begriff hinter dem #-Zeichen dar. Im Bild oben links wird durch Null geteilt.

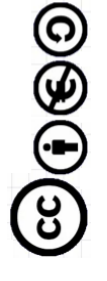

### Formatierung

YouTube-Video zum Abschnitt

|                  | Start E     | Einfügen Seiter | nlayout Form                | eln Daten     | Überprüfen           | Ansicht           | Add-Ins        |                |           |        |
|------------------|-------------|-----------------|-----------------------------|---------------|----------------------|-------------------|----------------|----------------|-----------|--------|
|                  |             | Calibri 🔹       | 11 · A A                    | = = =         | >+1                  | Zellen form       | atieren        |                |           |        |
|                  | fügen 🦪     | F K U -         | - <u>&amp;</u> - <u>A</u> - | Ē≣≣           | 律律 國•                | Zahlen            | Ausrichtung    | Schrift Rahmer | Ausfüllen | Schutz |
|                  | henablage 🖻 | Schrifta        | irt 🕫                       | Ausrich       | ntung 🕞              | Textausrid        | ntung          |                |           |        |
| 0                | ) - (° - 🖸  | ÷               |                             |               | Horizonta<br>Standar | al:<br>d          | Einzug:        |                |           |        |
| C                | G3          | <del>•</del> (9 | f <sub>≭</sub> =WENN(F      | 3>250;"ja";"n | ein")                | <u>V</u> ertikal: |                | 0 主            |           | (2     |
| G                | A B         | D               | F                           | G             | н                    | Unten             |                | -              |           |        |
|                  |             | Beispiele zu F  | ormeln und Fur              | nktionen      |                      | Verte             | ilt ausrichten |                |           |        |
|                  | Ir Vorname  | Abteilung       | Reisekosten                 | Zuschuss      | Zuschussbetr         | Textsteuer        | ung ———        |                |           |        |
| Ğ                | 6 Karin     | AV-AQ-DE01S     | 177,66                      | nein          | -                    | 🗌 Zeiler          | uumbruch       |                | )         |        |
| $(\mathfrak{s})$ | 7 IIdo      | FR_YY_DE08D     | 120 00                      | nein'         | _                    | <br><u> </u>      | verbinden 🔺    | -4             |           |        |

| ٩  | В        | D              | F             | G        | H            | Unten 🗸                                                  |
|----|----------|----------------|---------------|----------|--------------|----------------------------------------------------------|
|    |          | Beispiele zu F | ormeln und Fu | nktionen |              | ↓ Verteilt ausrichten                                    |
| Ir | Vorname  | Abteilung      | Reisekosten   | Zuschuss | Zuschussbetr | Textsteuerung                                            |
| 6  | Karin    | AV-AQ-DE01S    | 177,66        | nein     | -            | Zeilenumbruch                                            |
| 7  | Udo      | FR-YY-DE08D    | 180.00        | nein     | _            | Zellen verbinden                                         |
| D  | ie gebrä | uchlichen F    | ormatieru     | ngen wur | den bereits  | erläutert. Die Orientierung von Texten 2 wir manchmal in |

Prüfungen abgefragt, ebenso der Zeilenumbruch 3 oder das verbinden mehrerer Zellen

### Diagramme

|    | 3  | uwe    | LO-CO-DEUTA   | 450,00   |
|----|----|--------|---------------|----------|
| 8  | 4  | Emma   | LO-CO-DE01A   | 270,00   |
| 9  | 5  | Werner | LO-CO-DE01A   | 252,00   |
| 10 | 8  | Rudi   | MA-PP-DE08A   | 272,70   |
| 11 | 9  | Ernst  | MA-PP-DE08A   | 254,52   |
| 12 | 11 | Luise  | PL-HR-DE01    | 225,00   |
| 13 | 12 | Marie  | PL-HR-DE01    | 180,00   |
| 14 | 13 | Arno   | PL-HR-DE01    | 500,00   |
| 15 | 1  | Konrad | PL-HR-DE08S   | 110,70   |
| 16 |    |        |               |          |
| 17 |    |        | Summe         | 3.590,78 |
| 18 |    |        | Mittelwert    | 276,21   |
| 19 |    |        | Anzahl der We | 13       |
| 20 |    |        | Größter Wert  | 500,00   |
| 21 |    |        | Kleinsten Wer | 110,70   |

Die Konfiguration von Diagrammen erfolgt in der Regel mit der rechten Maustaste, um dann in den Kontextmenüs den gewünschten Befehl auszuführen, z.B. die Farbe oder Beschriftung einzustellen. Das Herausziehen eines Segmentes (Pfeil) geschieht, indem man zunächst auf das Segment klickt, dann nach ca. einer Sekunde nochmal darauf klickt, um nur das einzelne Stück auszuwählen. Nach der Auswahl wird dieses Stück radial nach außen gezogen.

<u>?</u> ×

Orientierung

#### Druckvorbereitungen

#### YouTube-Video zum Abschnitt

Die Gestaltung von Kopf- und Fußzeilen lässt sich am besten in der Seitenlayoutansicht Wenn man auf die Schaltfläche klickt, wird der abgebildete Dialog gezeigt. Dort kann man die Drucktitel einstellen, d.h. die Zeilen, welche auf jeder neuen Seite wiederholt werden sollen Auch die Gitternetzlinien

|                    |                          |                     |       |                |                  | Übung-2 [Kompatibili | tätsmodus] - Microsoft Excel 🛛 📃 🗖 🗙                                                                                                    |  |
|--------------------|--------------------------|---------------------|-------|----------------|------------------|----------------------|----------------------------------------------------------------------------------------------------|--|
| <u> </u>           | Start                    | Einfü               | gen   | Seitenlayout   | Formeln          | Daten Überprüf       | en Ansicht Add-Ins 🔞 🖉 🛪                                                                                                    |  |
| Designs<br>Designs | A ·<br>O ·               | Seiten-<br>ränder • | Orier | htierung Größe | Druckbereich Ur  | mbrüche Hintergrund  | Image: Breite:       Automatise ▼         Gitternetzlinien       Überschriften         Image: Breite:       Automatise ▼         Image: Breite:       Automatise ▼         Image: Br |  |
| 🚽 🔊 -              |                          |                     |       |                |                  |                      |                                                                                                    |  |
|                    | G50                      | -                   | - (   | f <sub>x</sub> | =WENN(F50>25     | 50;"ja";"nein")      | ×                                                                                                    |  |
|                    |                          |                     |       |                |                  |                      |                                                                                                    |  |
|                    |                          |                     | Α     | В              | С                | D                    | F G                                                                                                    |  |
|                    | _                        |                     |       |                |                  |                      |                                                                                                    |  |
|                    |                          |                     |       |                |                  |                      |                                                                                                    |  |
|                    |                          |                     |       |                | Klicken Sie hier | um eine Konfzeil     | Seite einrichten                                                                                                    |  |
|                    |                          |                     |       |                | NICKETT SIE THEF | , uni elle Ropizel   | Papierformat Seitenränder Kopfzeile/Fußzeile Tabelle                                                                                                    |  |
|                    |                          |                     | Α     | В              | С                | D                    |                                                                                                    |  |
| 1                  |                          | 1                   | Nr    | Vorname        | Nachname         | Abteilung Ei         |                                                                                                    |  |
| 2                  |                          | 2                   | 1     | Konrad         | Rennert          | PL-HR-DE08S          |                                                                                                    |  |
| 3                  |                          | 3                   | 2     | Magdalene      | Schluckebier     | FL-QM                | Wiederholungszeilen oben: \$1:\$1                                                                                                    |  |
| 4                  |                          | 4                   | 3     | Uwe            | Müller           | LO-CO-DE01A          | Wiederholungsspalten links:                                                                                                    |  |
| 5                  |                          | 5                   | 4     | Emma           | Schulze          | LO-CO-DE01A          | Drucken                                                                                                    |  |
| 6                  |                          | 6                   | 5     | Werner         | Meyer            | LO-CO-(4)            | Gitternetzlinien Kommentare: (Keine)                                                                                                    |  |
| 7                  |                          | 7                   | 6     | Karin          | Huber            | AV-AQ-De01S          | Schwarzweißdruck                                                                                                    |  |
| 8                  |                          | 8                   | 7     | Udo            | Maier            | EB-XX-DE08P          | Entwurfsqualität                                                                                                    |  |
| 9                  |                          | 9                   | 8     | Rudi           | Schüttler        | MA-PP(5)             | Zeilen- und Spaltenüberschriften                                                                                                    |  |
| 10                 |                          | 10                  | 9     | Ernst          | Schäfer          | MA-PP-DE08A          | Seitenreihenfolge                                                                                                    |  |
| 11                 |                          | 11                  | 10    | Berta          | Huber            | EB-XX-DE08P          | Seiten nach unten, dann nach rechts                                                                                                    |  |
| 12                 |                          | 12                  | 11    | Luise          | Huber            | PL-HR-DE01           | 🔿 Seiten nach rechts, dann nach unten                                                                                                    |  |
| 13                 |                          | 13                  | 12    | Marie          | Schluckebier     | PL-HR-DE01           |                                                                                                    |  |
| 14                 |                          | 14                  | 13    | Willi          | Weber            | MA-PP-DE08A          |                                                                                                    |  |
| 15                 |                          | 15                  | 14    | Karl           | Napf             | PL-HR-DE01           |                                                                                                    |  |
| 16                 |                          | 16                  | 15    | Donald         | Rummfeld         | IR-AQ-DE01P          | Drucken Seitenansicht Optionen                                                                                                    |  |
| 17                 |                          | 17                  | 16    | Schorsch       | Busch            | IR-AQ-US01W          |                                                                                                    |  |
| 18                 |                          | 18                  | 17    | Lukas          | Bogdahn          | LO-CO-DE01A          |                                                                                                    |  |
| 19                 |                          | 19                  | 18    | Florian        | Blum             | AV-HR-DE08S          |                                                                                                    |  |
| 14 4 <b>F</b> FI   | Tabe                     | elle 1 🔍 T          | abell | e2 Tabelle3    | Tabelle4 🔏 🖏     | /                    |                                                                                                    |  |
| Bereit             | Bereit 🔚 🔲 100 % 🕞 🔍 🕀 🦼 |                     |       |                |                  |                      |                                                                                                    |  |

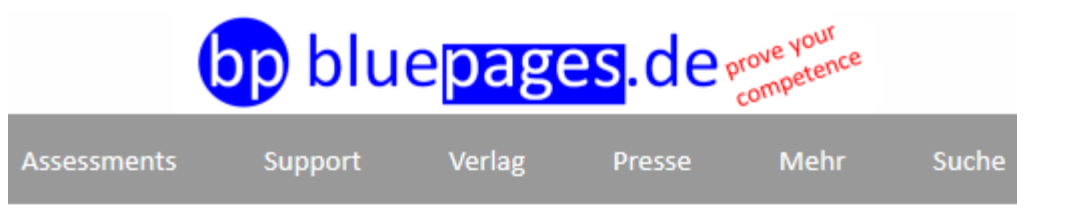

# Impressum

#### Informationen nach § 6 TDG

| Geschäftsbezeichnung:                                                  | bluepages GmbH                    |
|------------------------------------------------------------------------|-----------------------------------|
| Geschäftsführung:                                                      | Elke Rennert                      |
| Anschrift:                                                             | Galgenbergweg 8<br>34587 Felsberg |
| Telefon: 05662-5669                                                    | eMail-Kontakt: info@bluepages.de  |
| Telefon:                                                               | O5662-5669                        |
| eMail-Kontakt:                                                         | info@bluepages.de                 |
| Handelsregister und Sitz der Gesellschaft:                             | Amtsgericht Fritzlar-HRB 11451    |
| Umsatzsteuer-Identifikationsnummer<br>gemäß § 27 a Umsatzsteuergesetz: | DE814686880                       |
| Verantwortlich für den Inhalt<br>gemäß § 55 Abs. 2 RStV:               | Konrad Rennert                    |